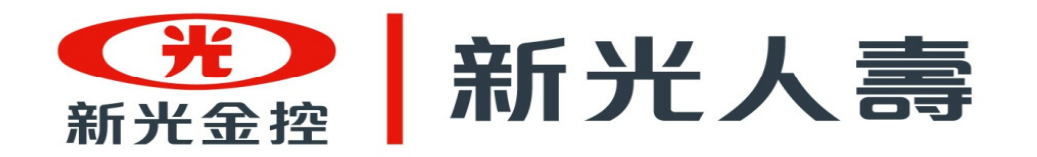

#### 新光人壽\_投資理財網頁 操作說明

投資企劃部

2015/03/30

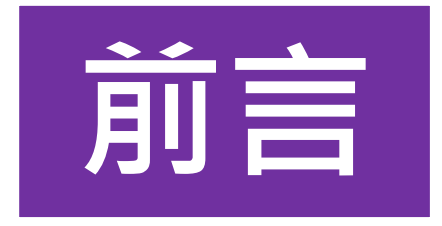

#### 保戶詢問 投資型商品標的

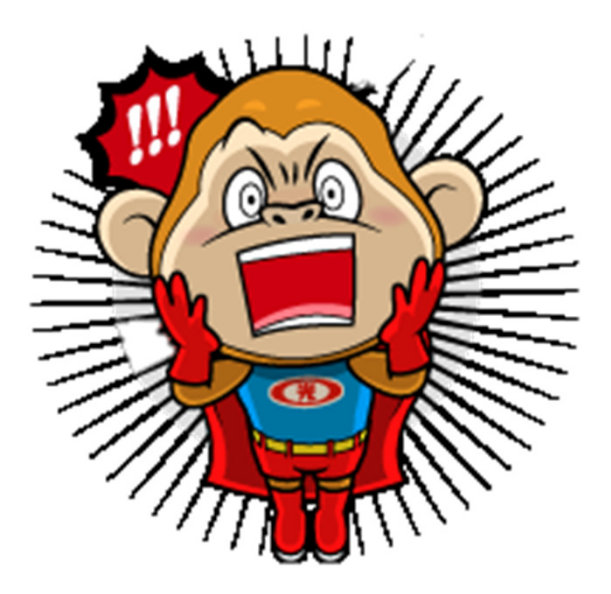

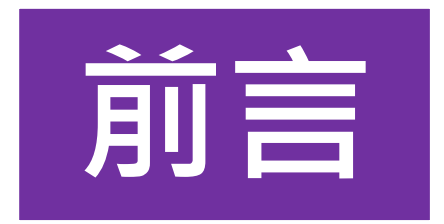

# 工欲善其事,必先利其器

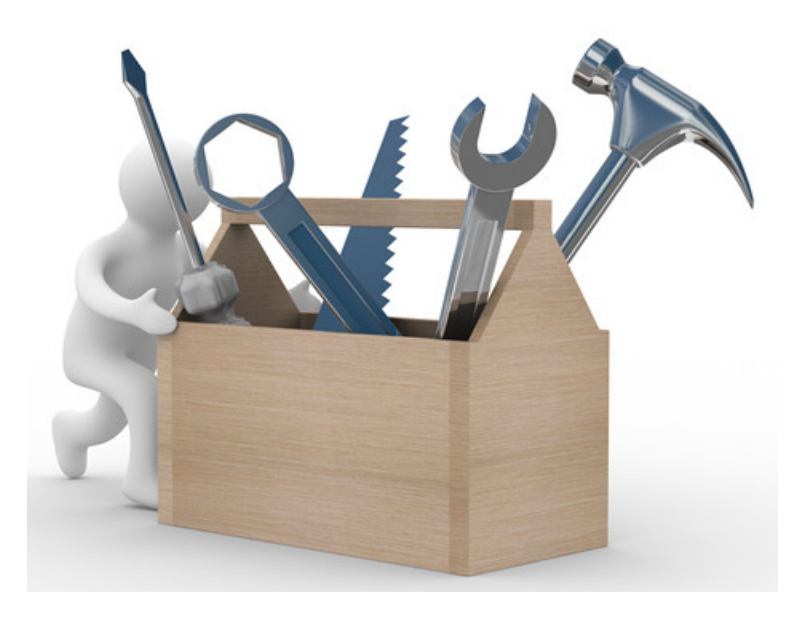

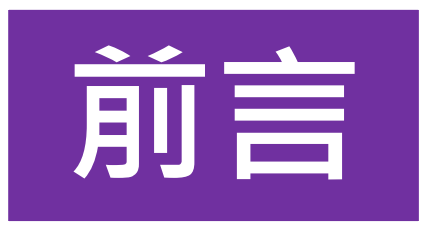

## 新光人壽官網有個專門為

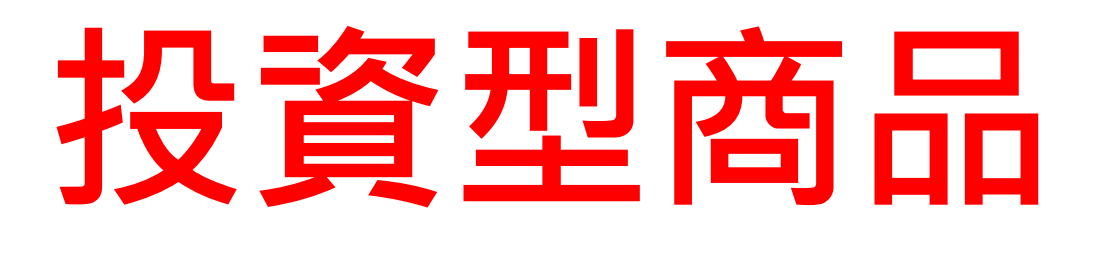

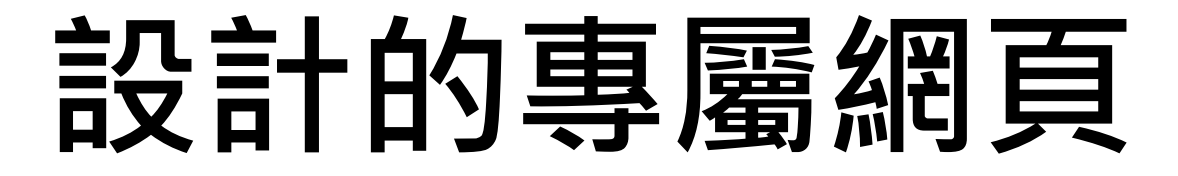

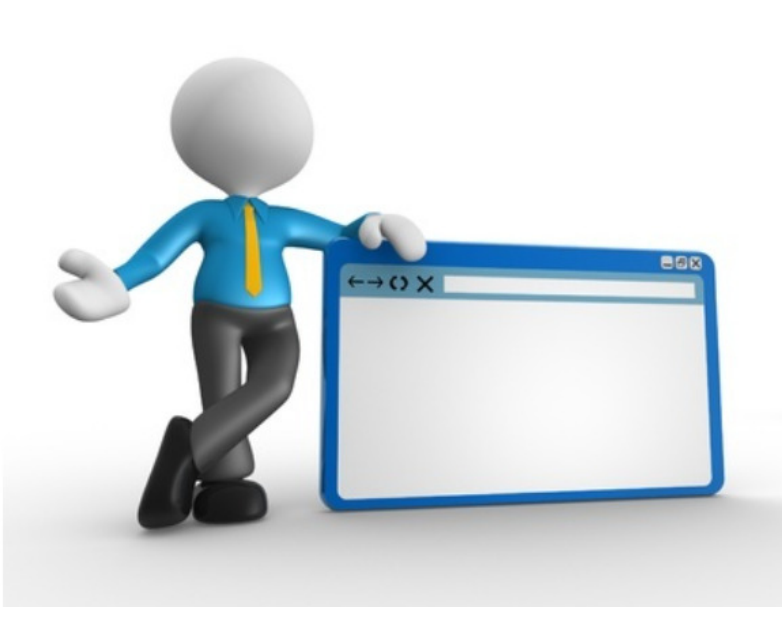

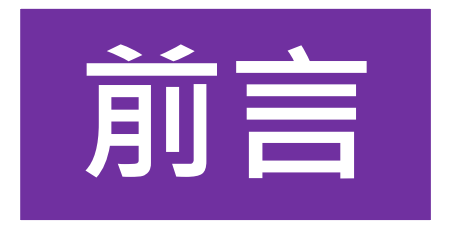

## 輕鬆學會新光人壽投資理財網

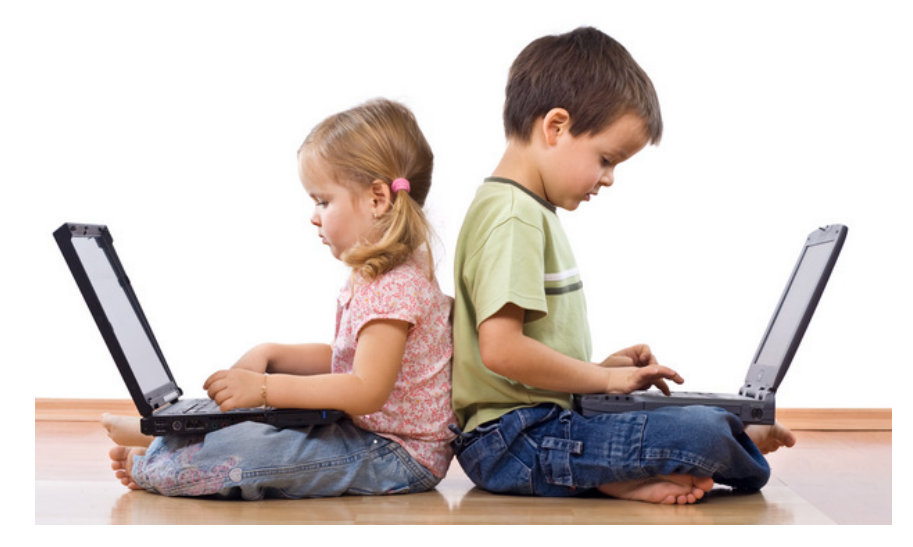

圖片來源:http://life.trendgo.com.tw

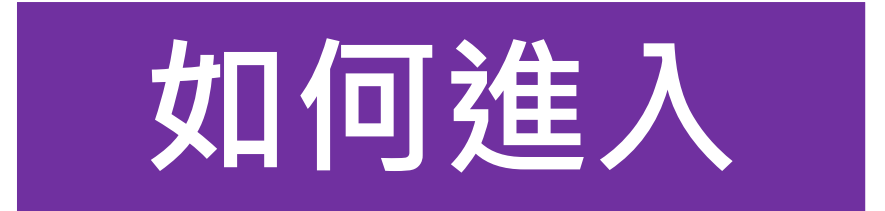

#### 步驟1→進入「新光人壽外網」 http://www.skl.com.tw

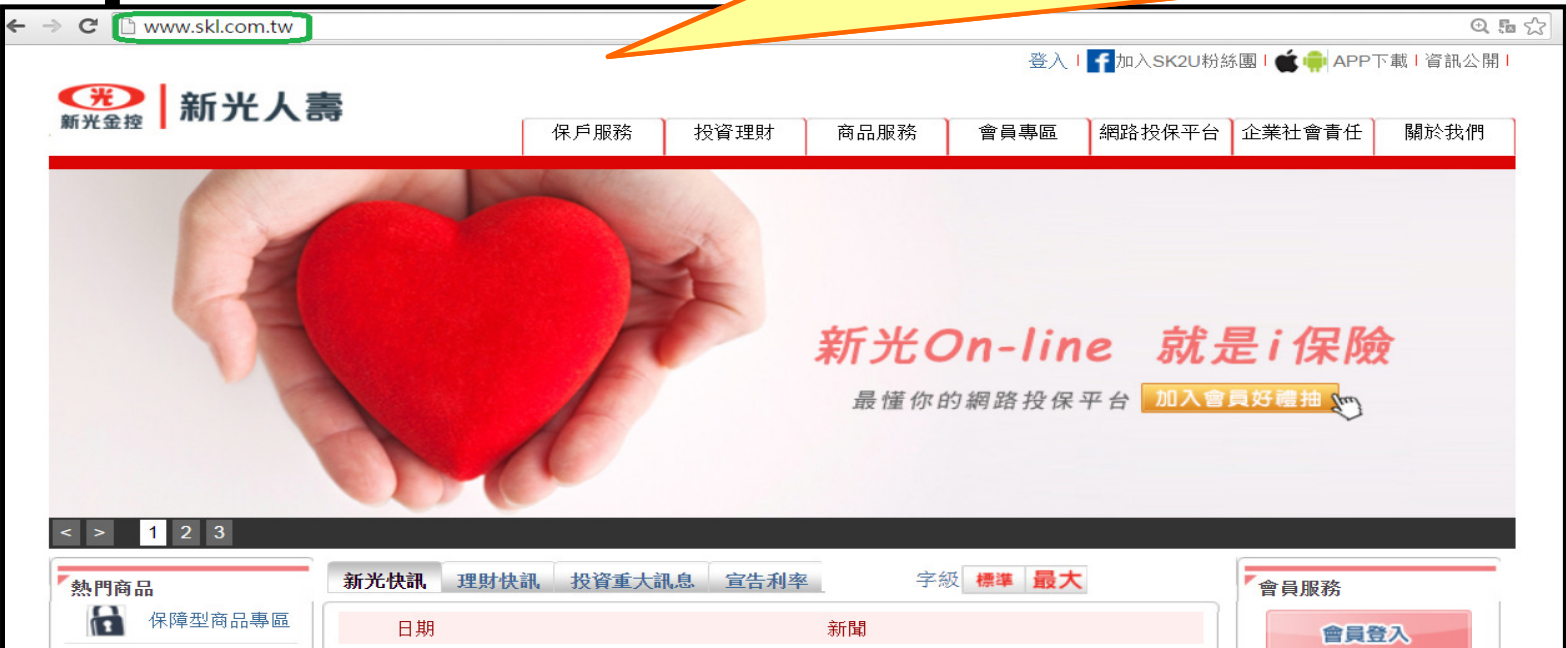

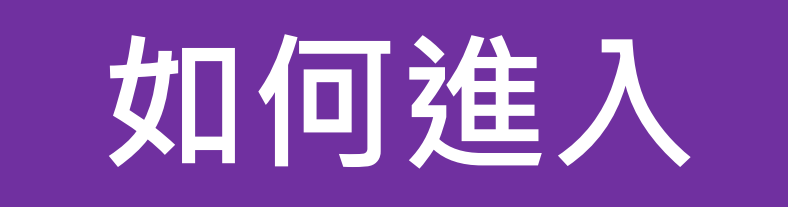

#### 步驟2→點選「投資理財」

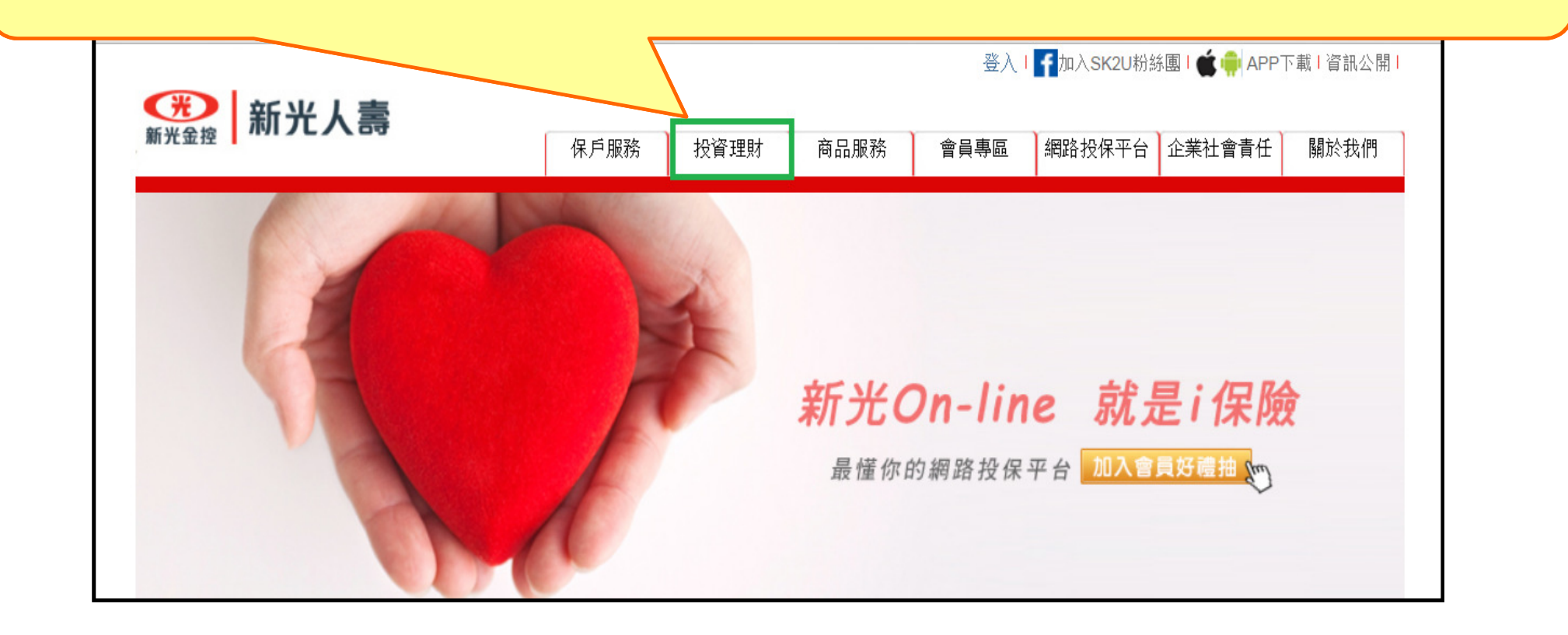

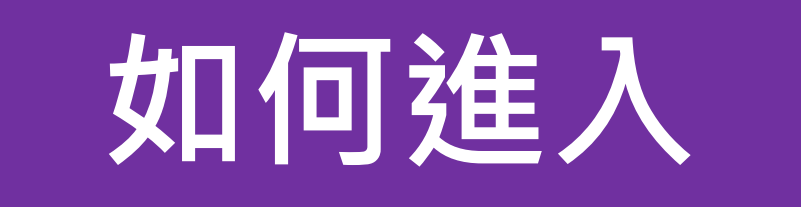

## 步驟3→點選你想取得的資訊

| (光)新光人喜 | 登入   🗗加入SK2U粉絲團   🍏 📦 APP下載   資訊公開                                                                                                    |  |  |  |  |
|---------|----------------------------------------------------------------------------------------------------|--|--|--|--|
| 新光金控    | 投資理財 商品服務 會員專區 網路投保平台 企業社會責任 關於我們                                                                                                    |  |  |  |  |
|         | <ul> <li>・投資重大訊息</li> <li>・理財快訊</li> <li>・理財分析報告</li> <li>・利變商品宣告利率</li> <li>・金融市場</li> <li>・投資標的</li> <li>・投資標的</li> <li>・投資報算</li> <li>・免責聲明</li> </ul> |  |  |  |  |

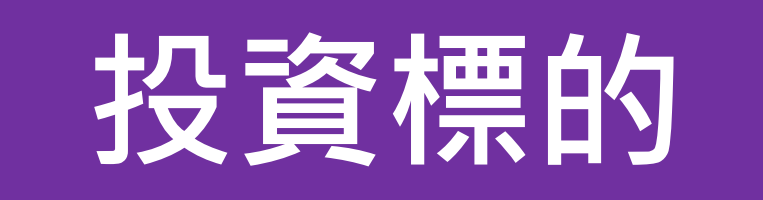

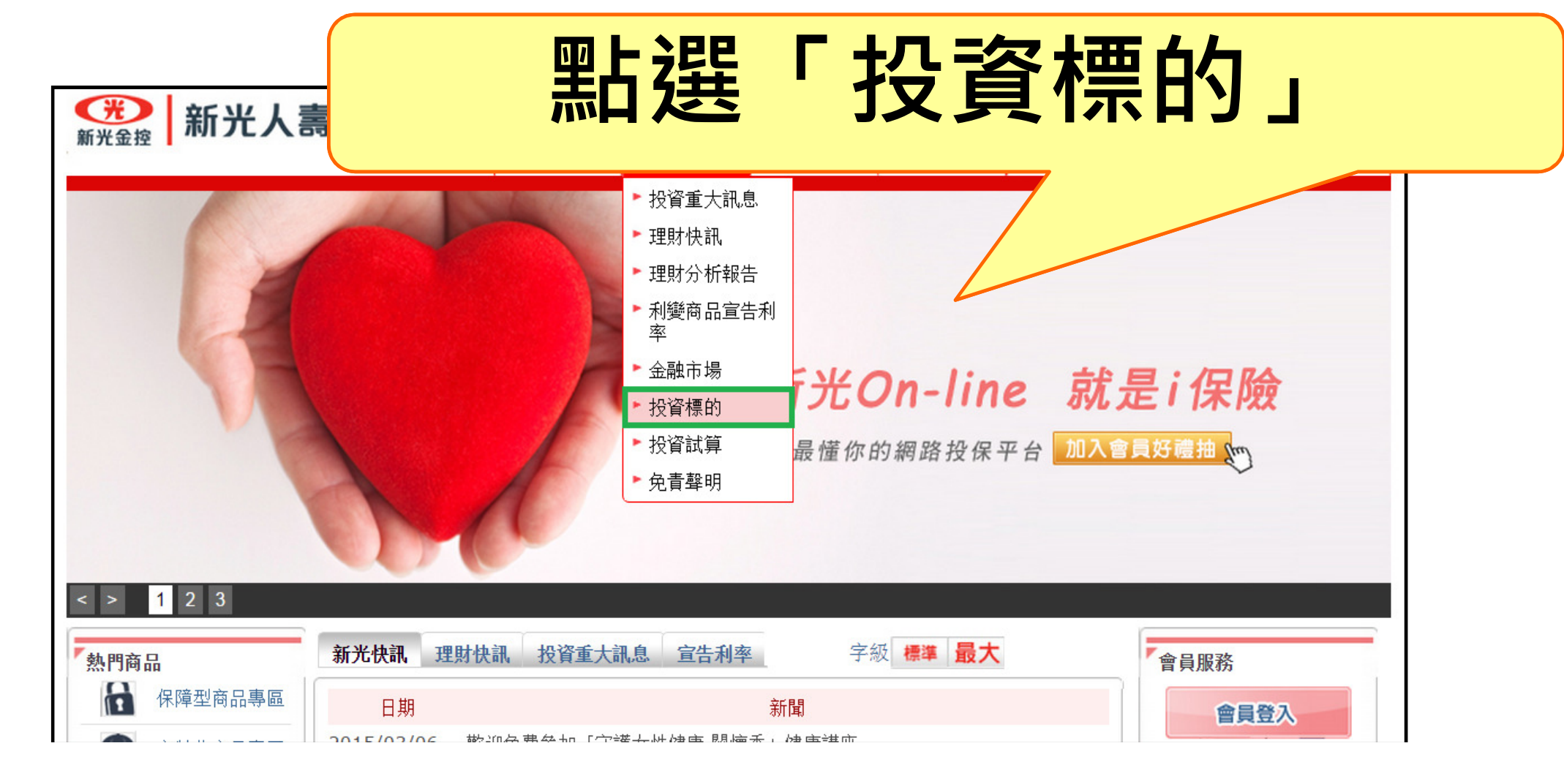

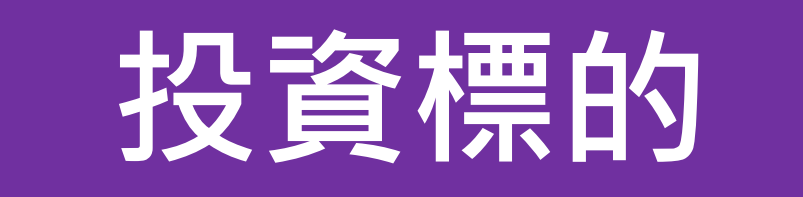

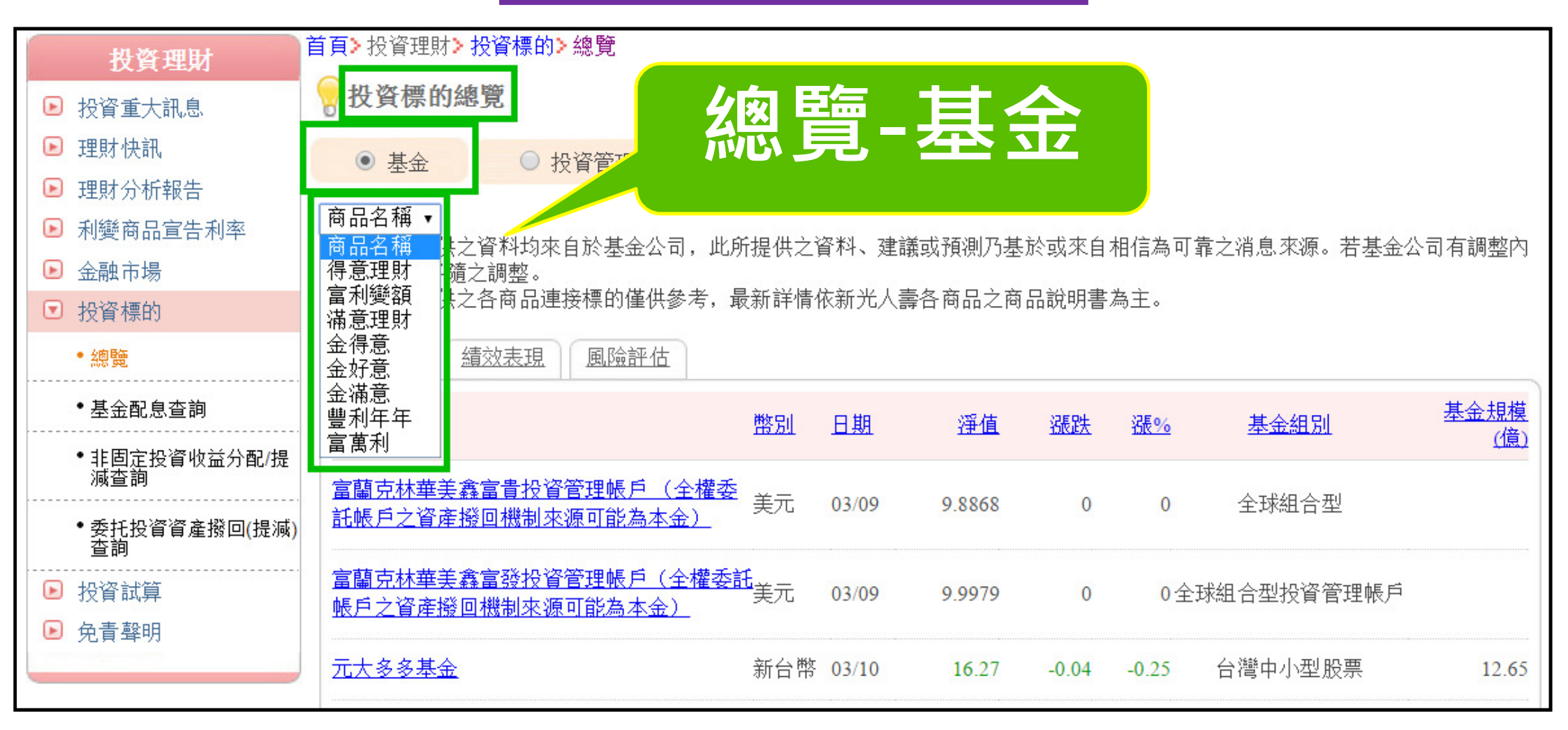

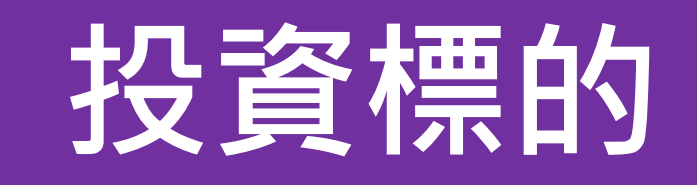

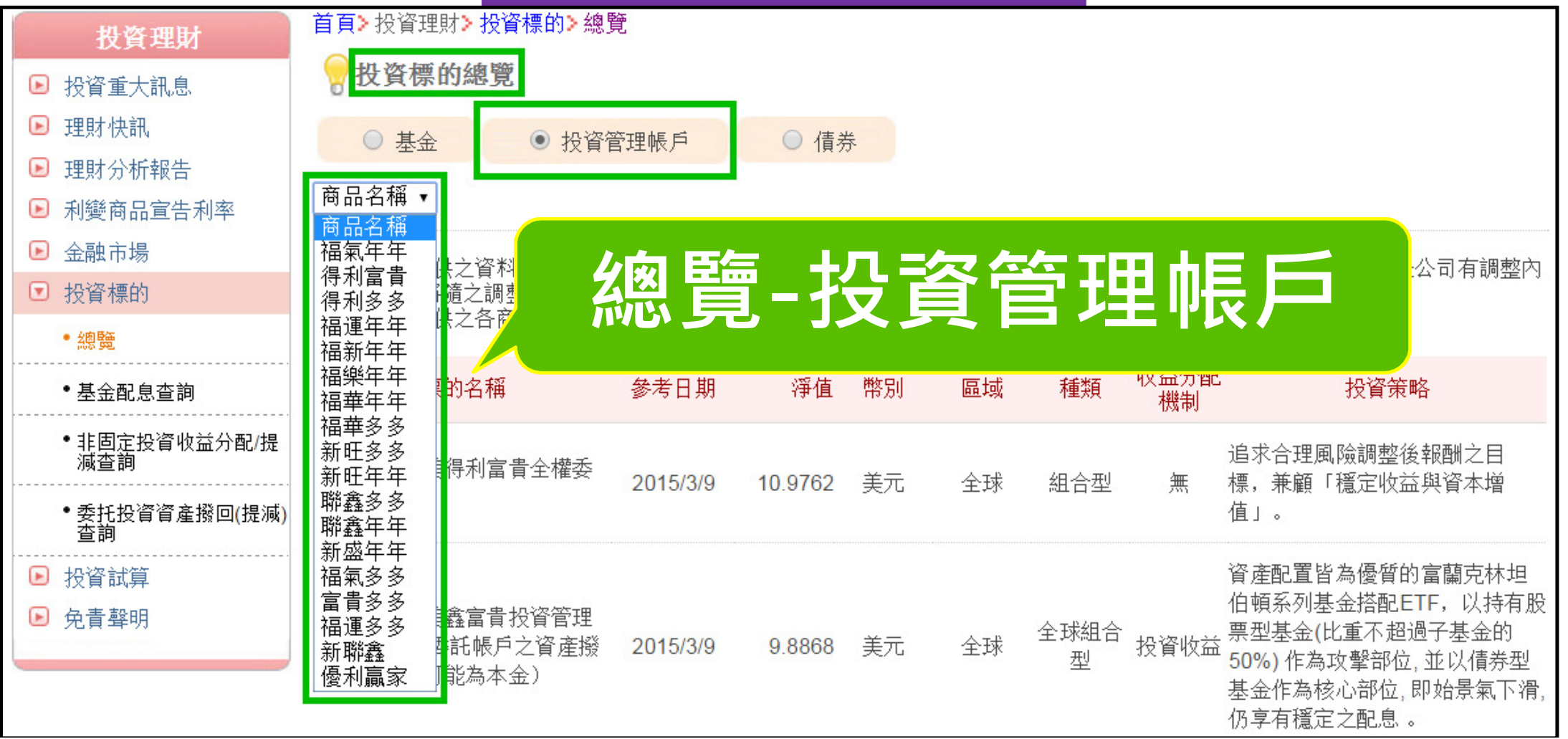

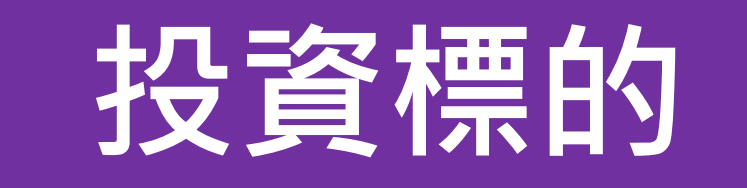

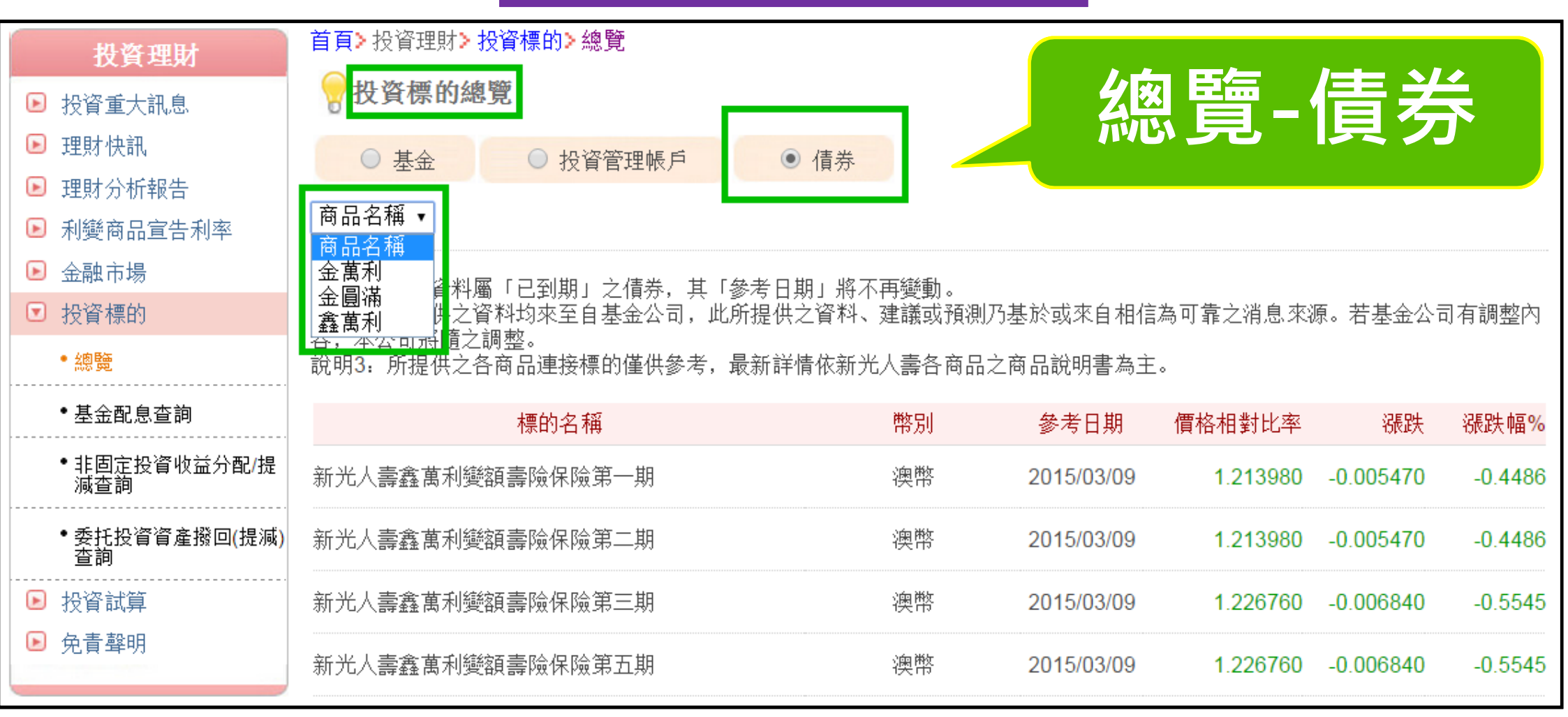

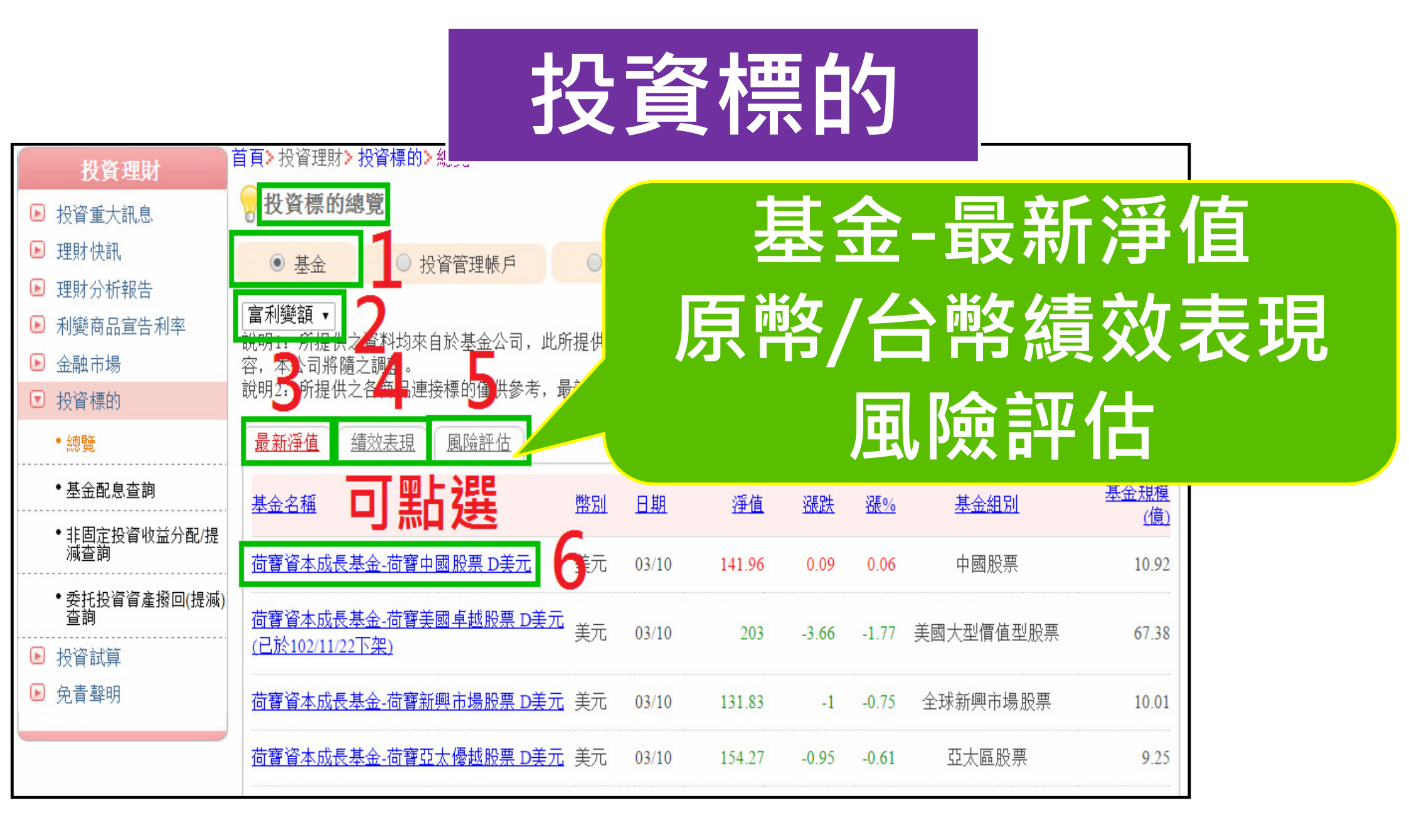

## 投資標的

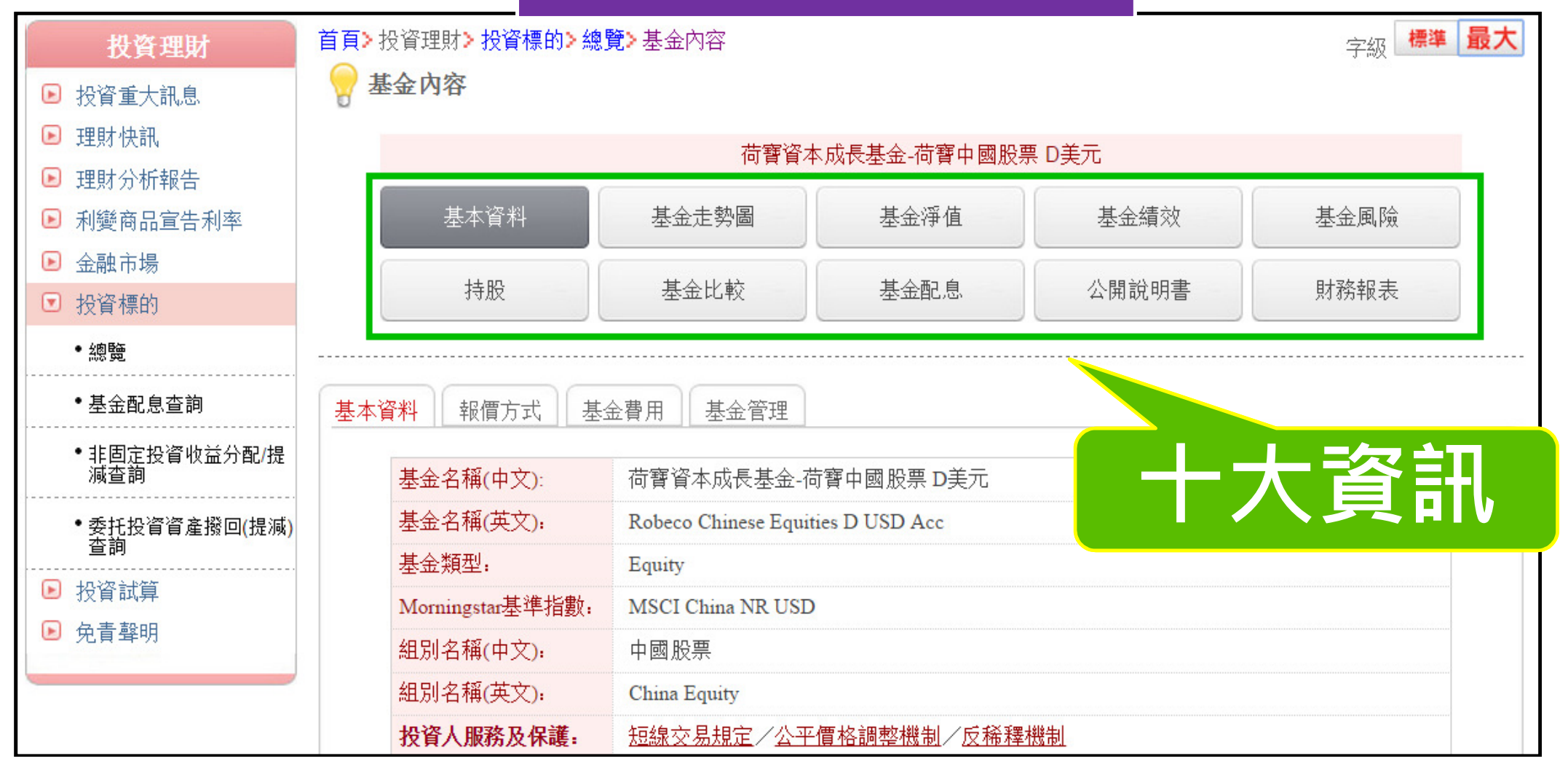

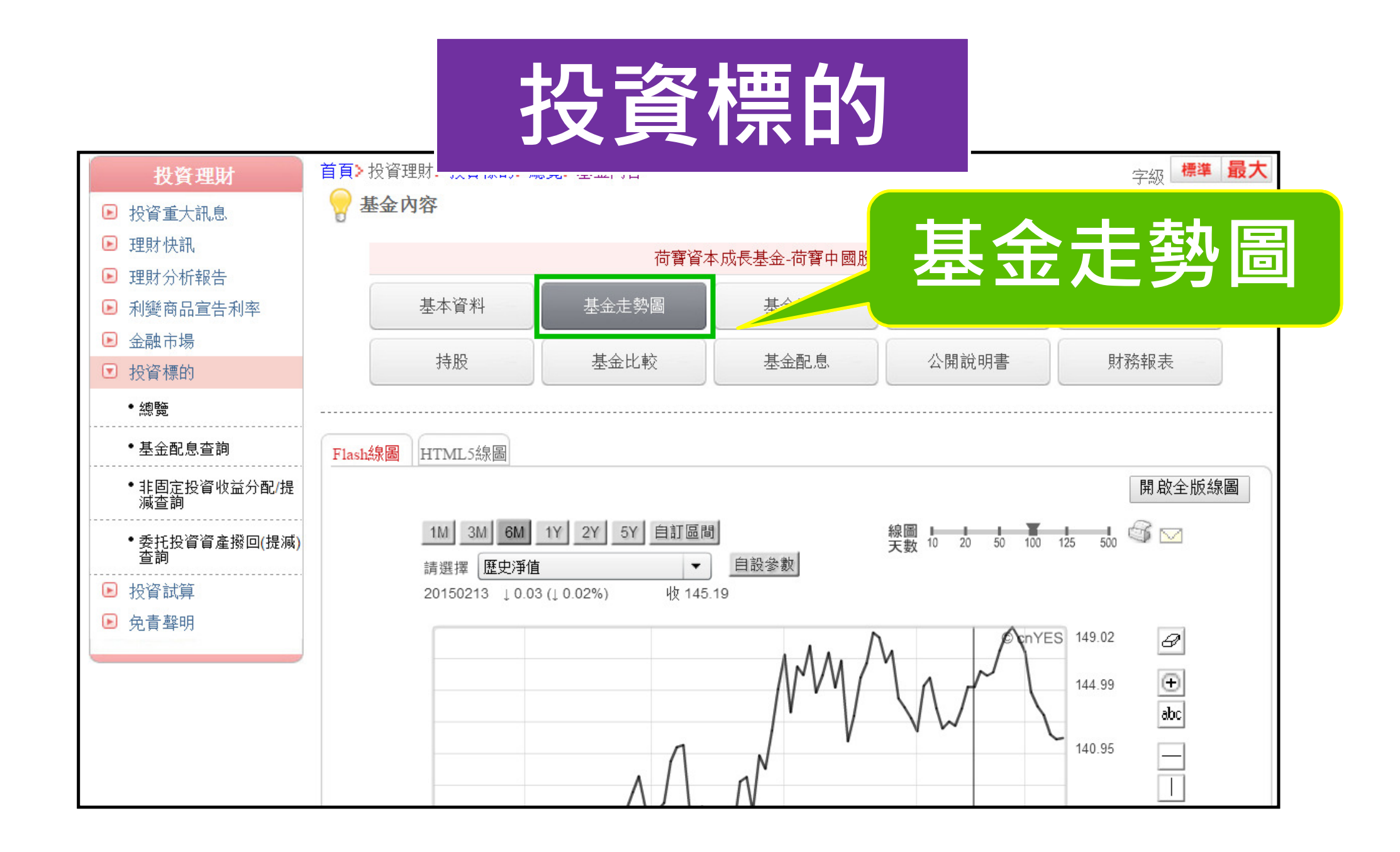

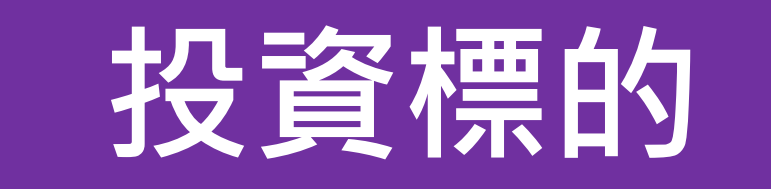

荷寶資本成長基金-荷寶中國股票+D美元

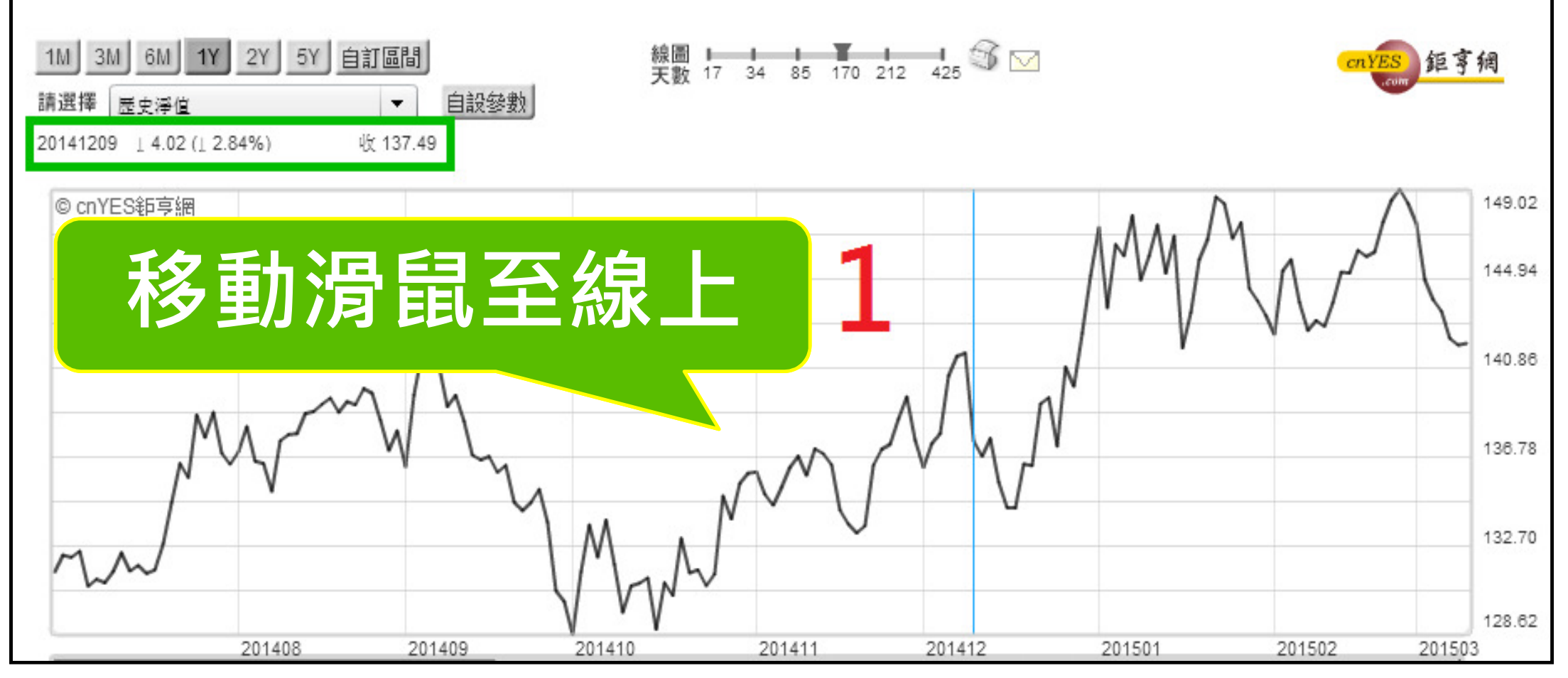

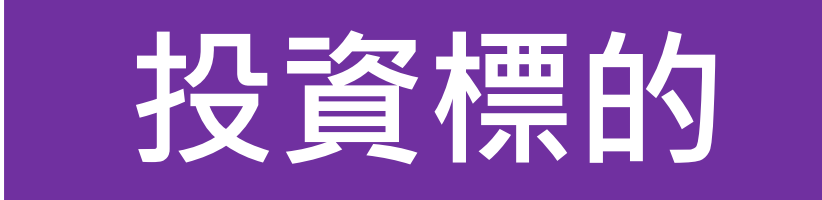

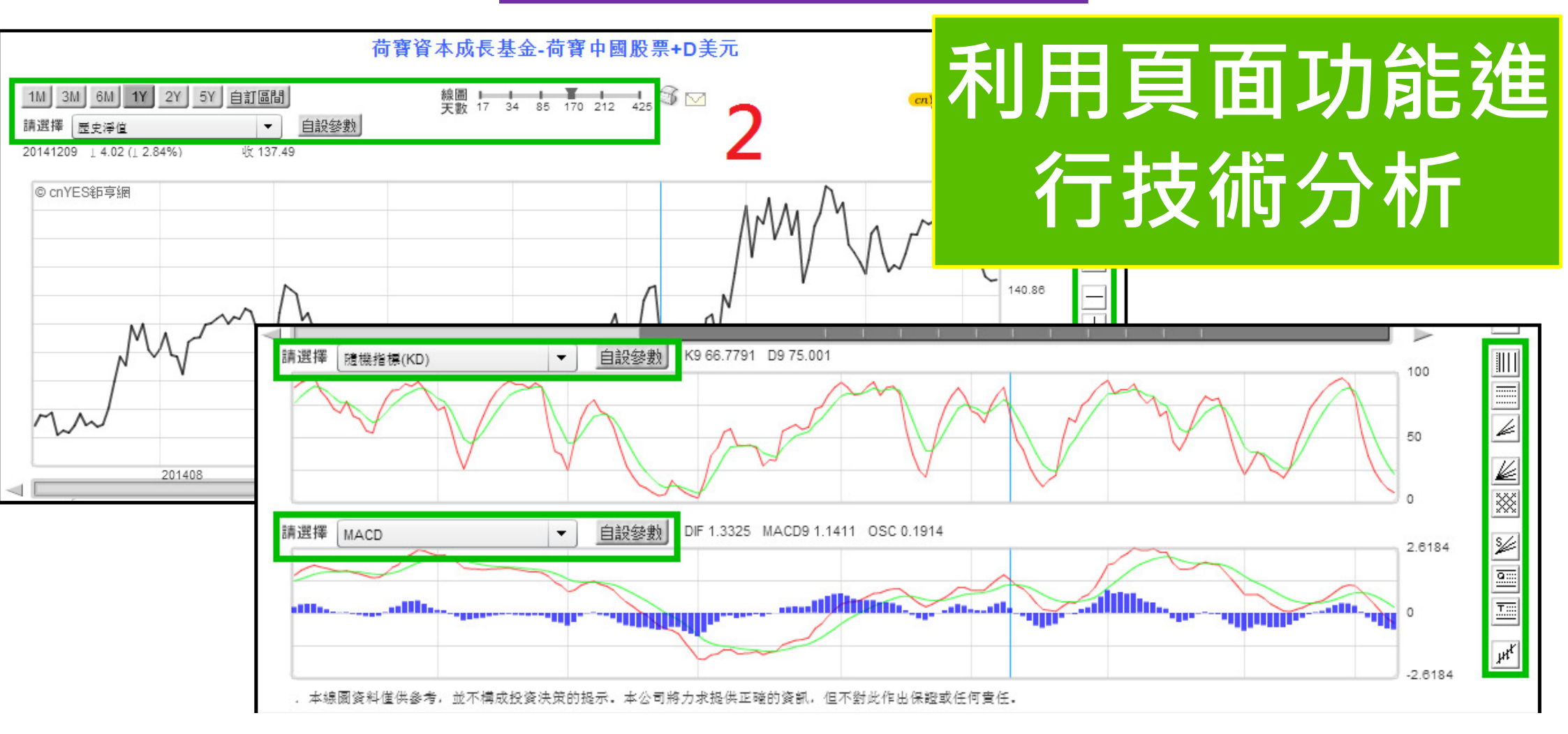

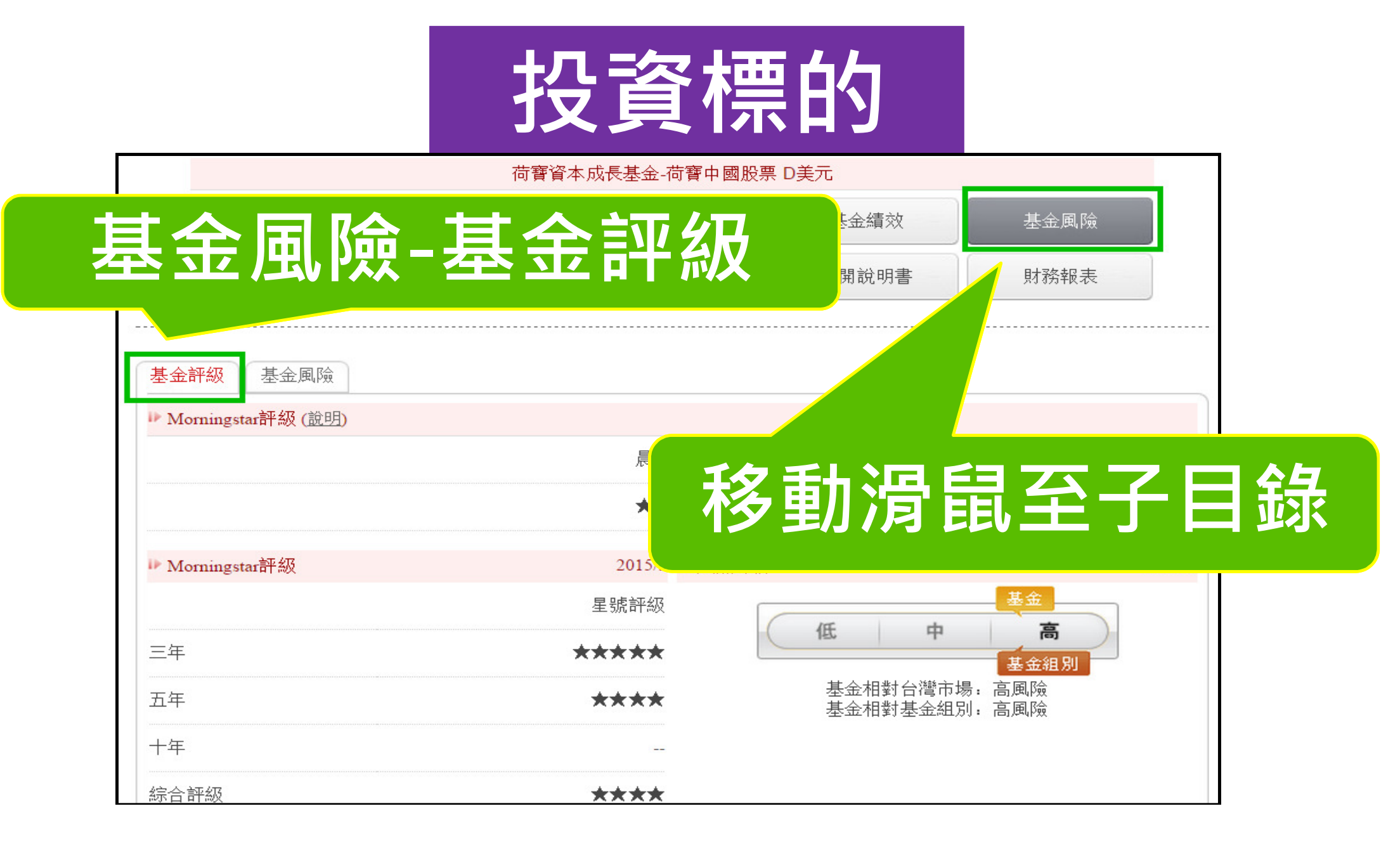

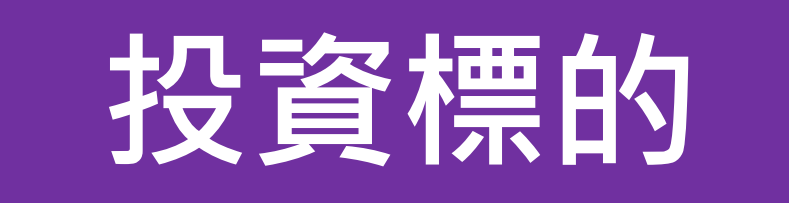

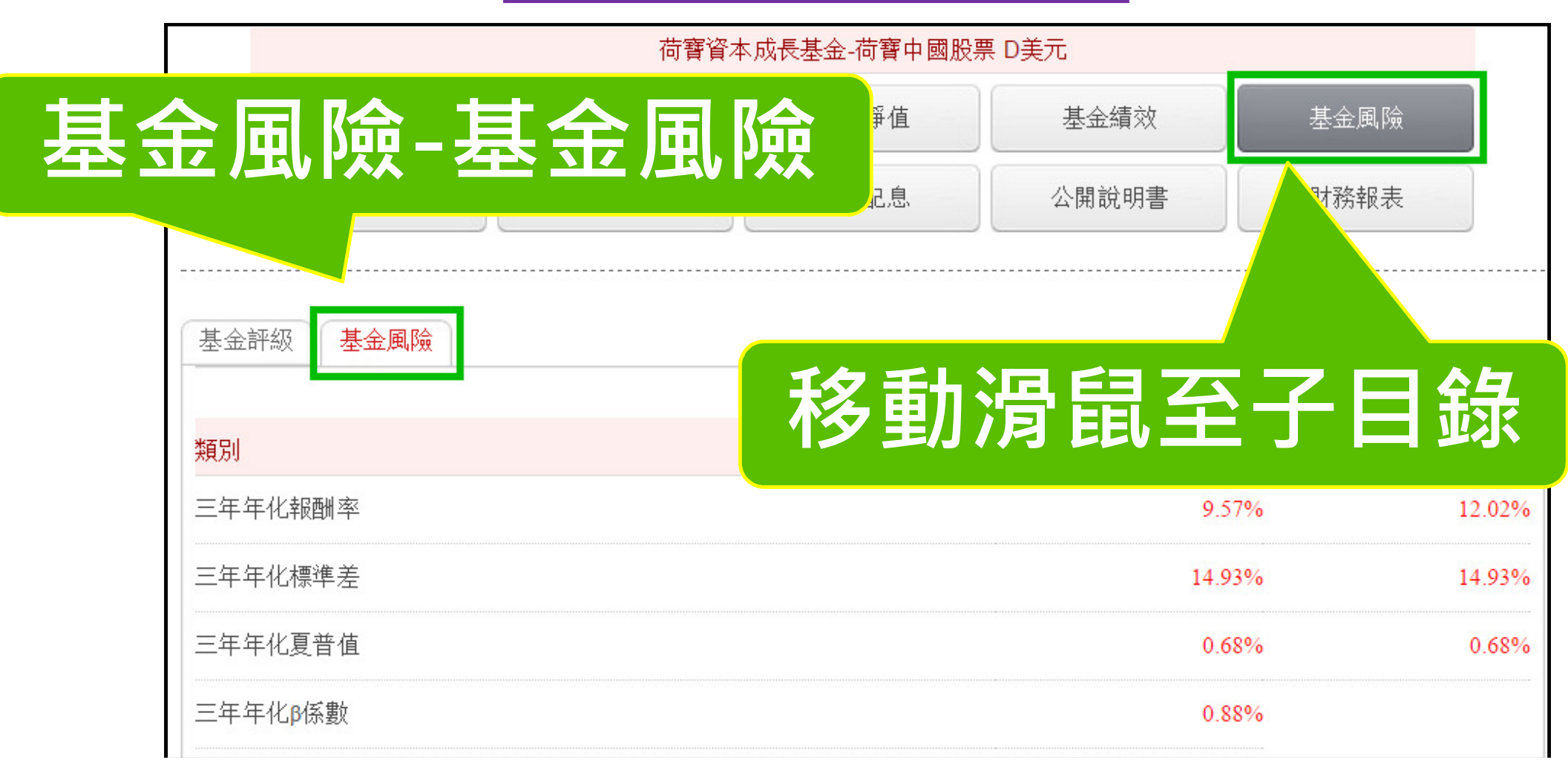

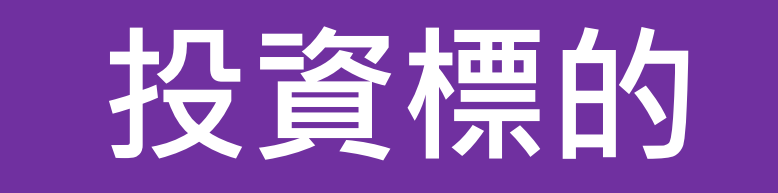

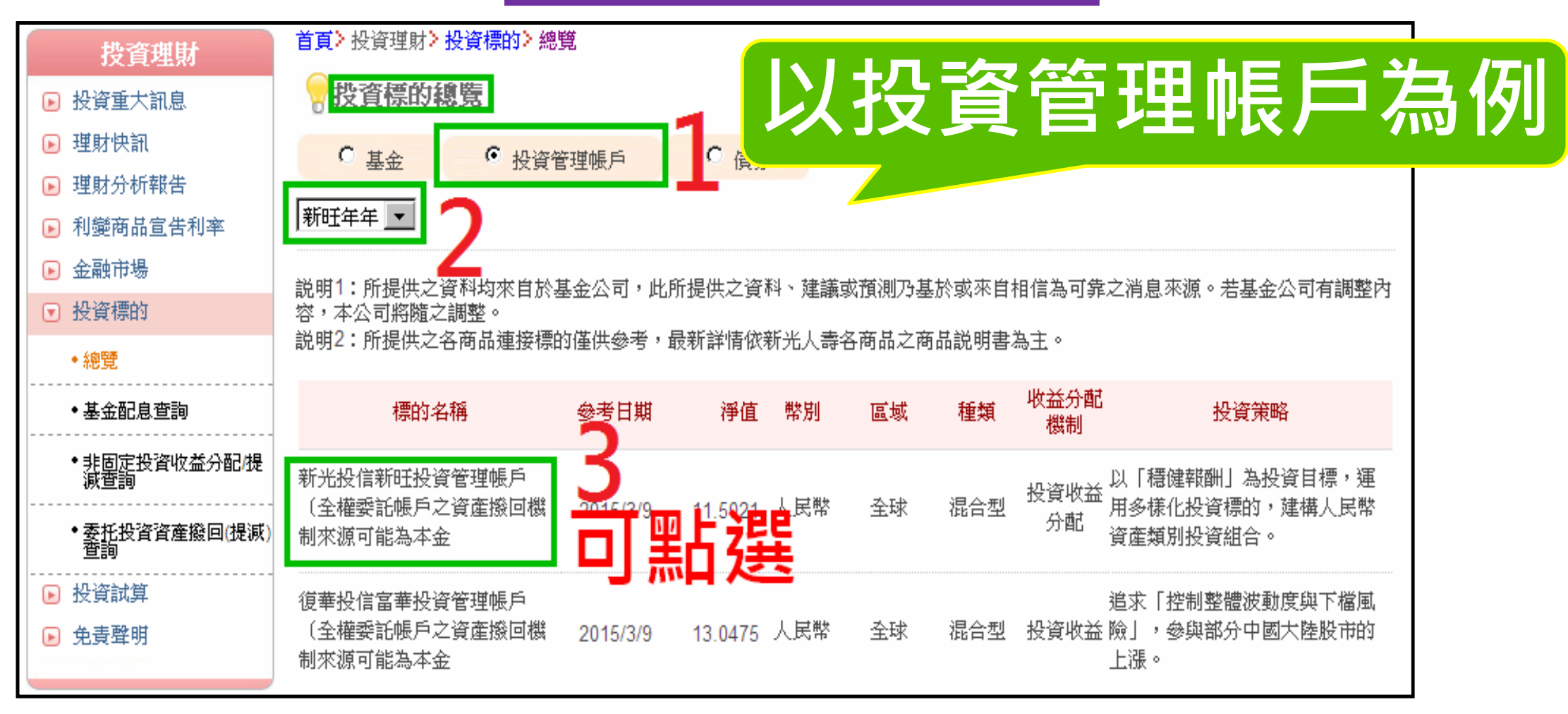

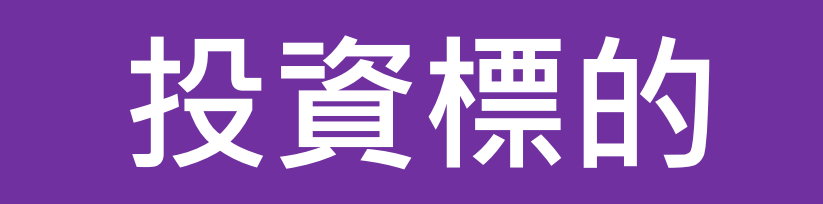

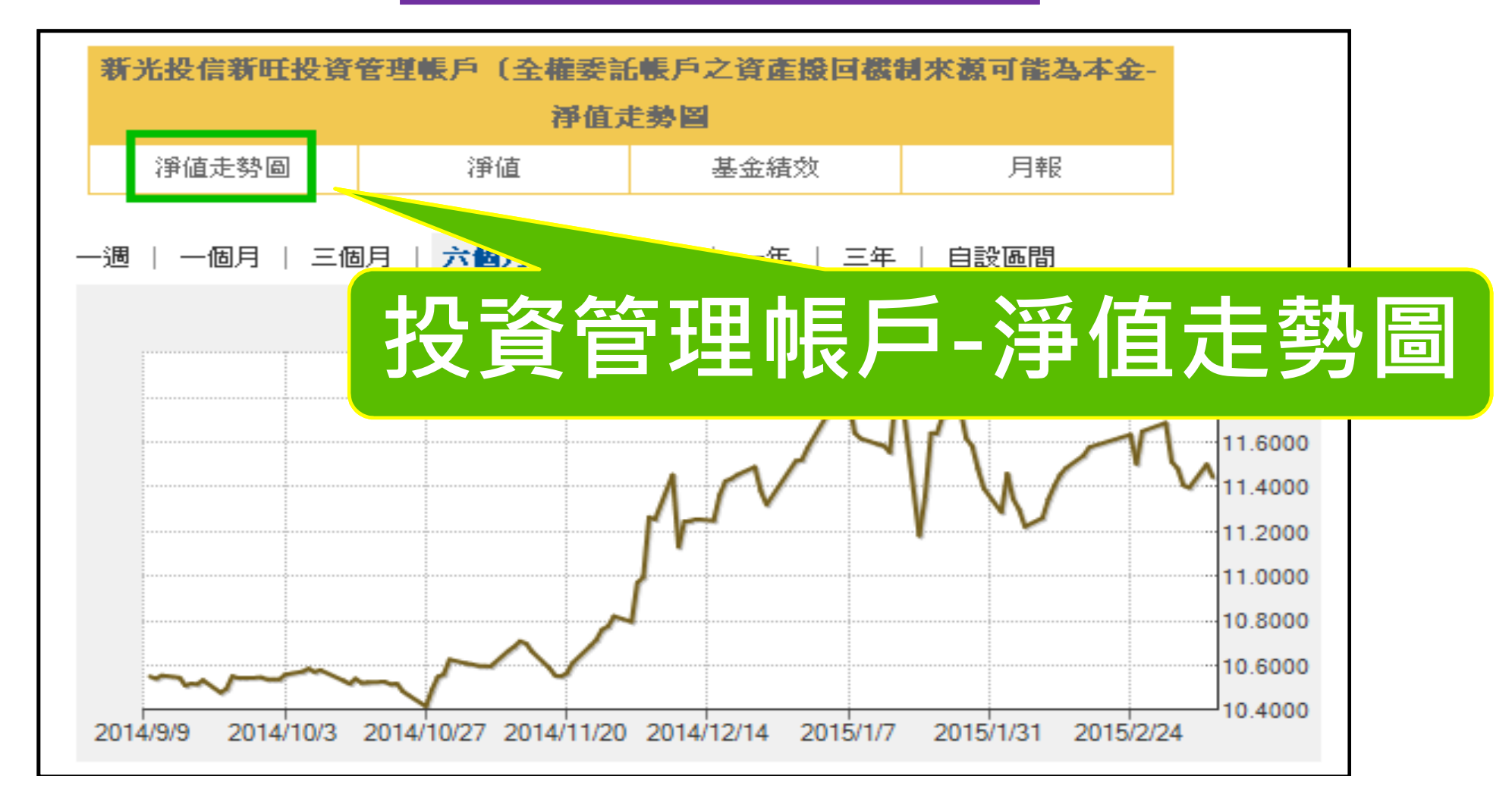

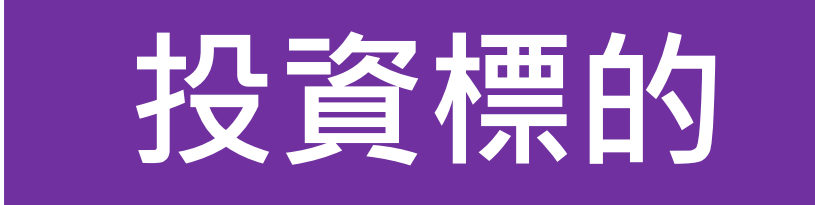

## 投資管理帳戶-淨值

| -                                     | 言新旺县     | <b>と資</b> 管 | 理.    | ₹,Fi | (全                   | 権委   | 記書 | 戶之               | 資産             | 接回       | 裝制來   | 源可      | 能為本          | 3 |
|---------------------------------------|----------|-------------|-------|------|----------------------|------|----|------------------|----------------|----------|-------|---------|--------------|---|
| · · · · · · · · · · · · · · · · · · · |          |             |       |      |                      |      |    |                  |                |          |       |         |              |   |
|                                       |          |             | 淨值    |      |                      |      |    | 基金績效             |                |          |       | 月報      |              |   |
| 基金                                    | ;凈值資料    |             |       |      |                      |      |    |                  |                |          |       |         |              |   |
|                                       |          | -           | 2/古   |      | H                    | ##   |    | - <b>20</b> . 12 | ī              | н        | ##    | 3       | 8 <i>1</i> 5 |   |
|                                       | 口知       | fi          | P181  |      | П                    | 州    |    | 伊田               | L              |          | 州     | f       | ず诅           |   |
|                                       | 20150210 | 11.         | .3454 |      | 2015                 | 0211 |    | 11.40            | 51             | 2013     | 60212 | 11      | .4547        |   |
|                                       | 20150213 | 11.         | .4851 |      | 20150216             |      |    | 11.5414          |                | 20150217 |       | 11.5786 |              |   |
|                                       | 20150224 | 11.         | .6353 |      | 20150225<br>20150303 |      |    | 11.50            | 43             | 2013     | 0226  | 11      | .6499        |   |
|                                       | 20150302 | 11.         | .6876 |      |                      |      |    | 11.51            | 11.5134 201503 |          | 60304 | 11.4845 |              |   |
|                                       | 20150305 | 11.         | .4082 |      | 20150306             |      |    | 11.3977          |                | 2013     | 60309 | 11.5021 |              |   |
|                                       | 20150310 | 11.         | .4456 |      |                      |      |    |                  |                |          |       |         |              |   |
|                                       |          |             |       | _    |                      |      |    |                  | _              |          |       |         | _            |   |
|                                       | 起始日期     | 10402       | 10    |      |                      |      | 4  | 吉東日              | 期              | 040310   |       |         | 查讀           | 间 |
| 快參考                                   | ,所有資訊    | _ [         | 104   | - 1  | 年[                   | 2 💽  | 月  | +                |                |          |       |         |              |   |
|                                       |          |             |       |      |                      |      |    |                  |                |          |       |         |              |   |
|                                       |          | 1           | 2     | 3    | 4                    | 5    | 6  | 7                |                |          |       |         |              |   |
|                                       |          | 8           | 9     | 10   | 11                   | 12   | 13 | 14               |                |          |       |         |              |   |
|                                       |          | 15          | 16    | 17   | 18                   | 19   | 20 | 21               |                |          |       |         |              |   |
|                                       |          | 22          | 23    | 24   | 25                   | 26   | 27 | 28               |                |          |       |         |              |   |
|                                       |          | 1           | 2     | 3    | 4                    | 5    | 6  | 7                |                |          |       |         |              |   |
|                                       |          | 8           | 9     | 10   | 11                   | 12   | 13 | 14               |                |          |       |         |              |   |

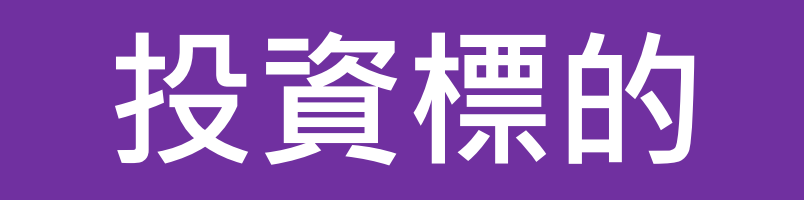

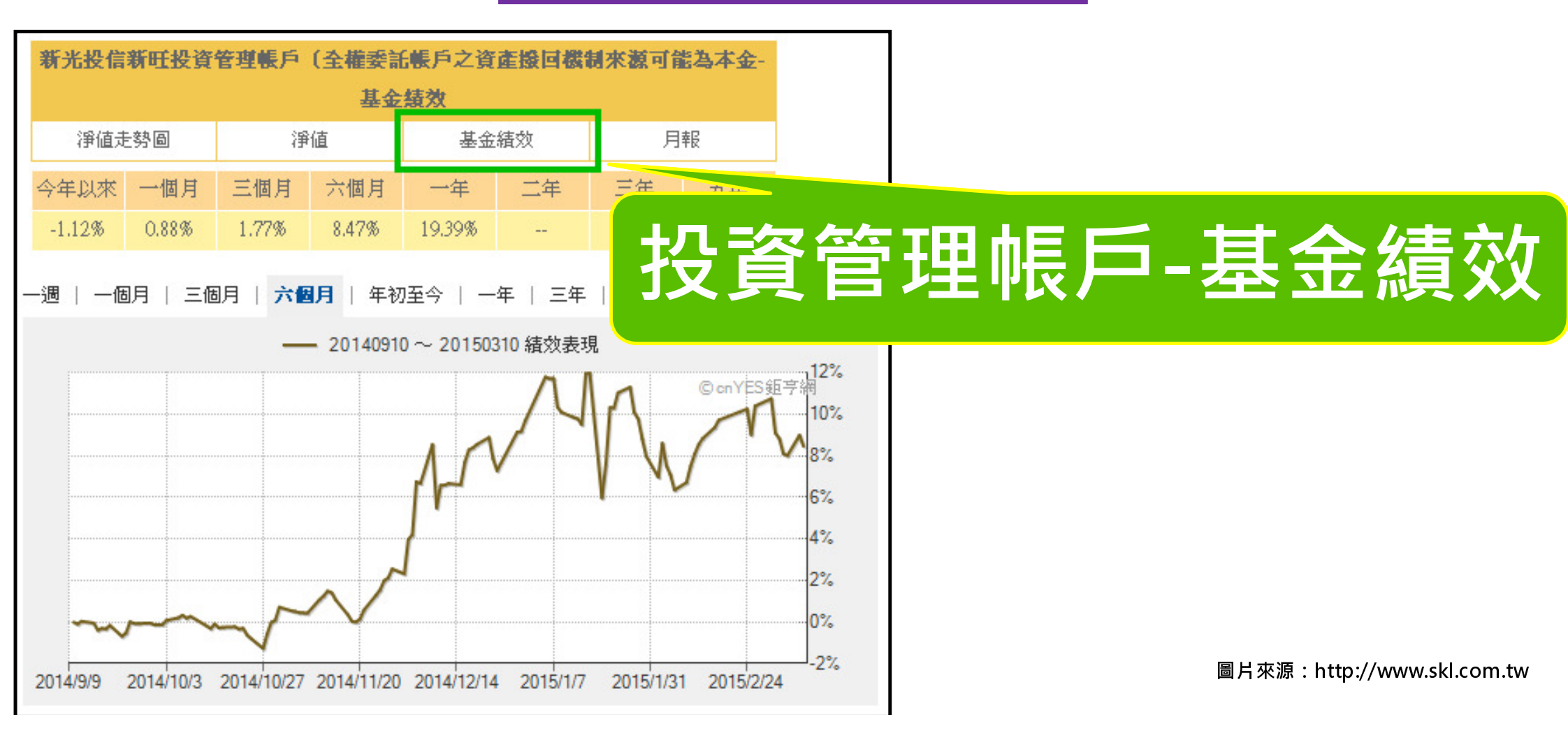

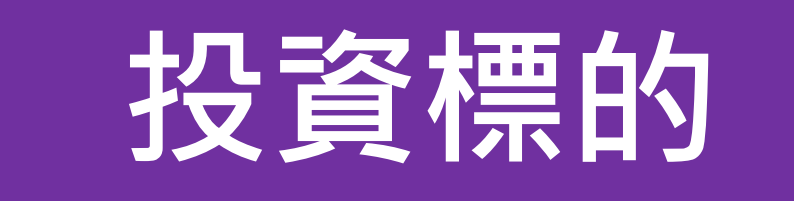

## 投資管理帳戶-月報

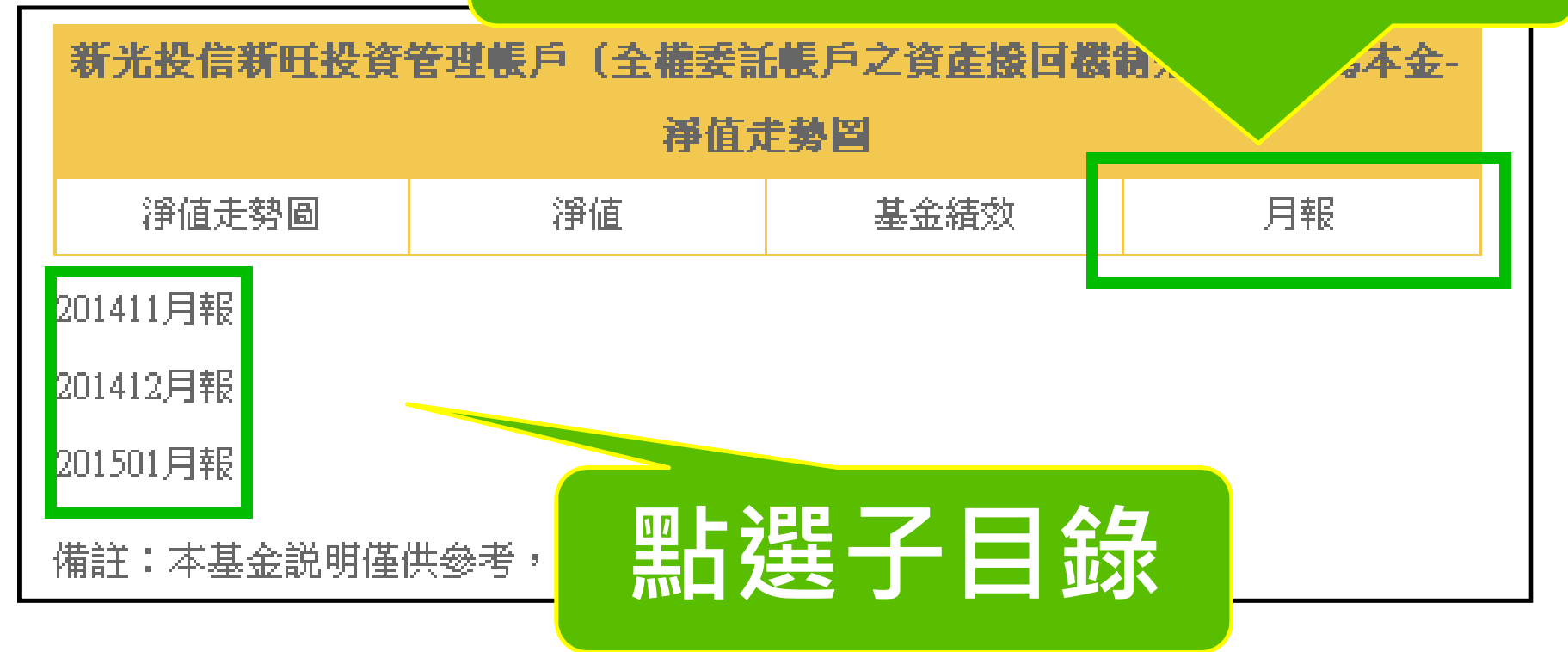

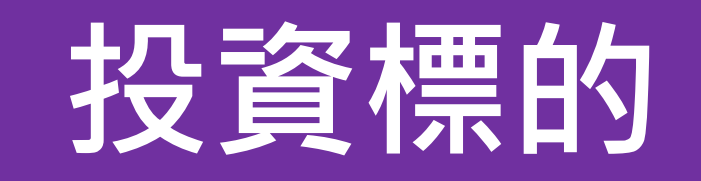

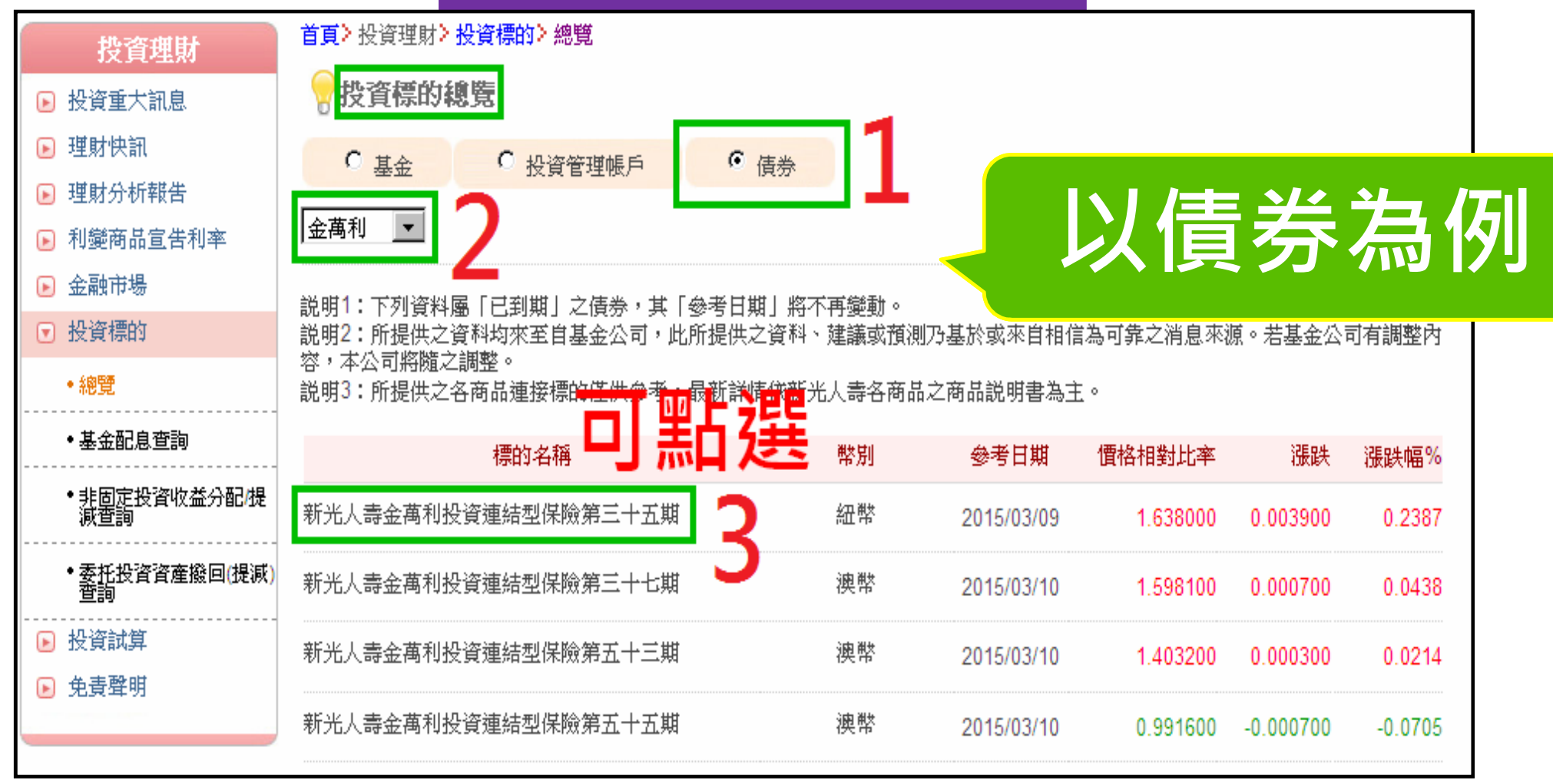

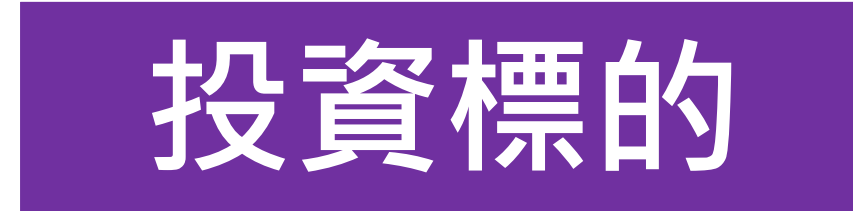

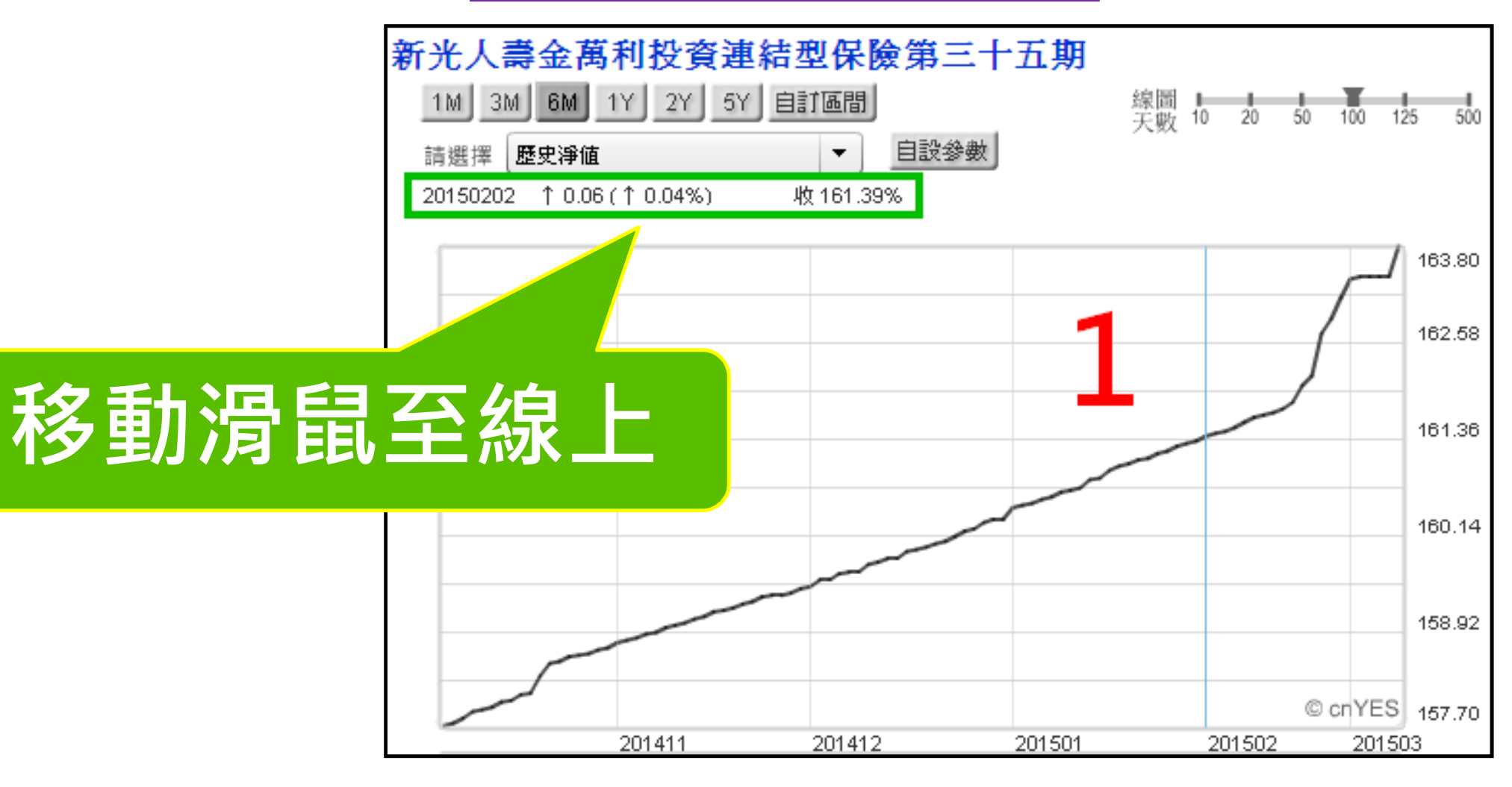

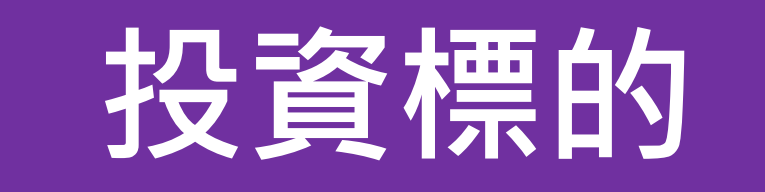

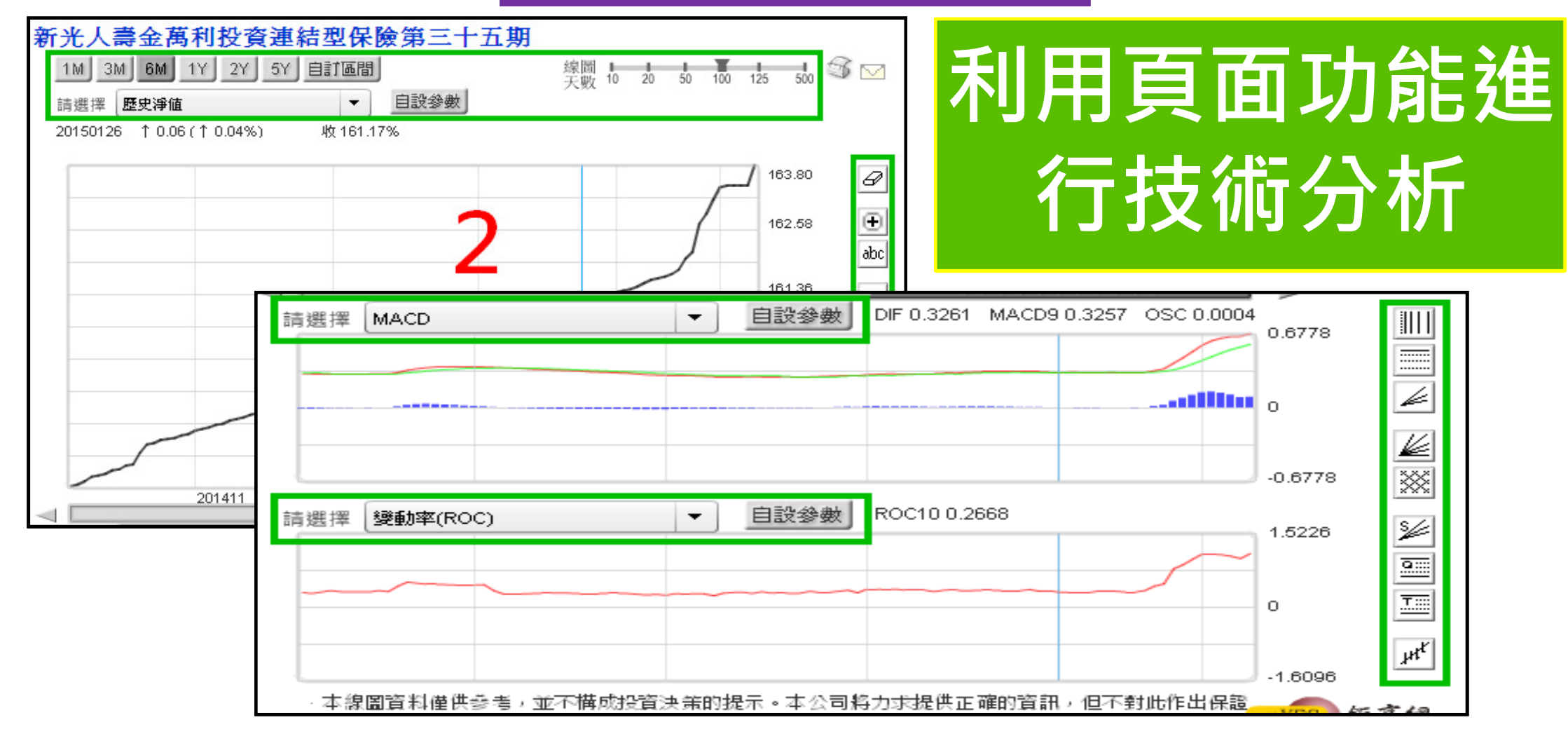

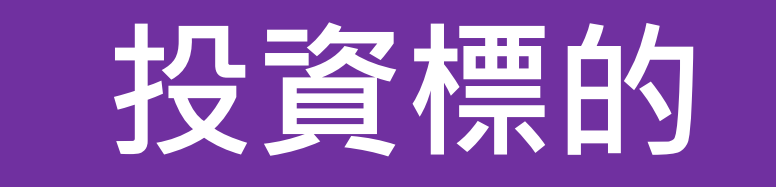

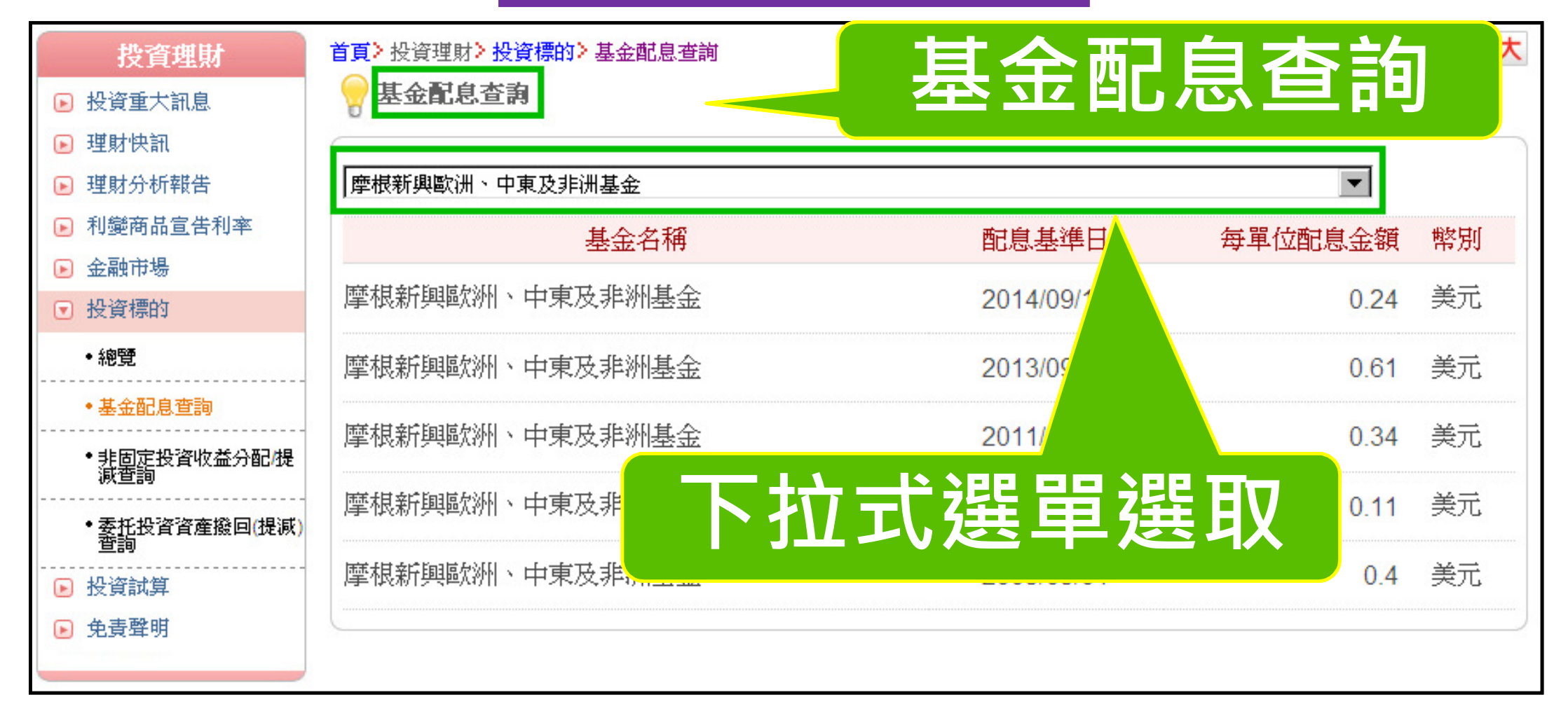

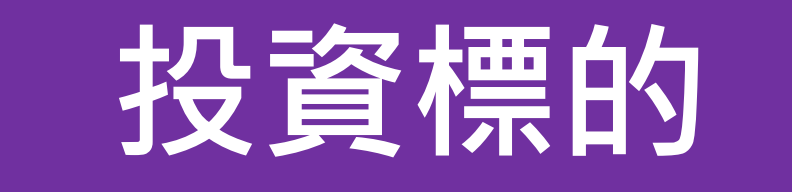

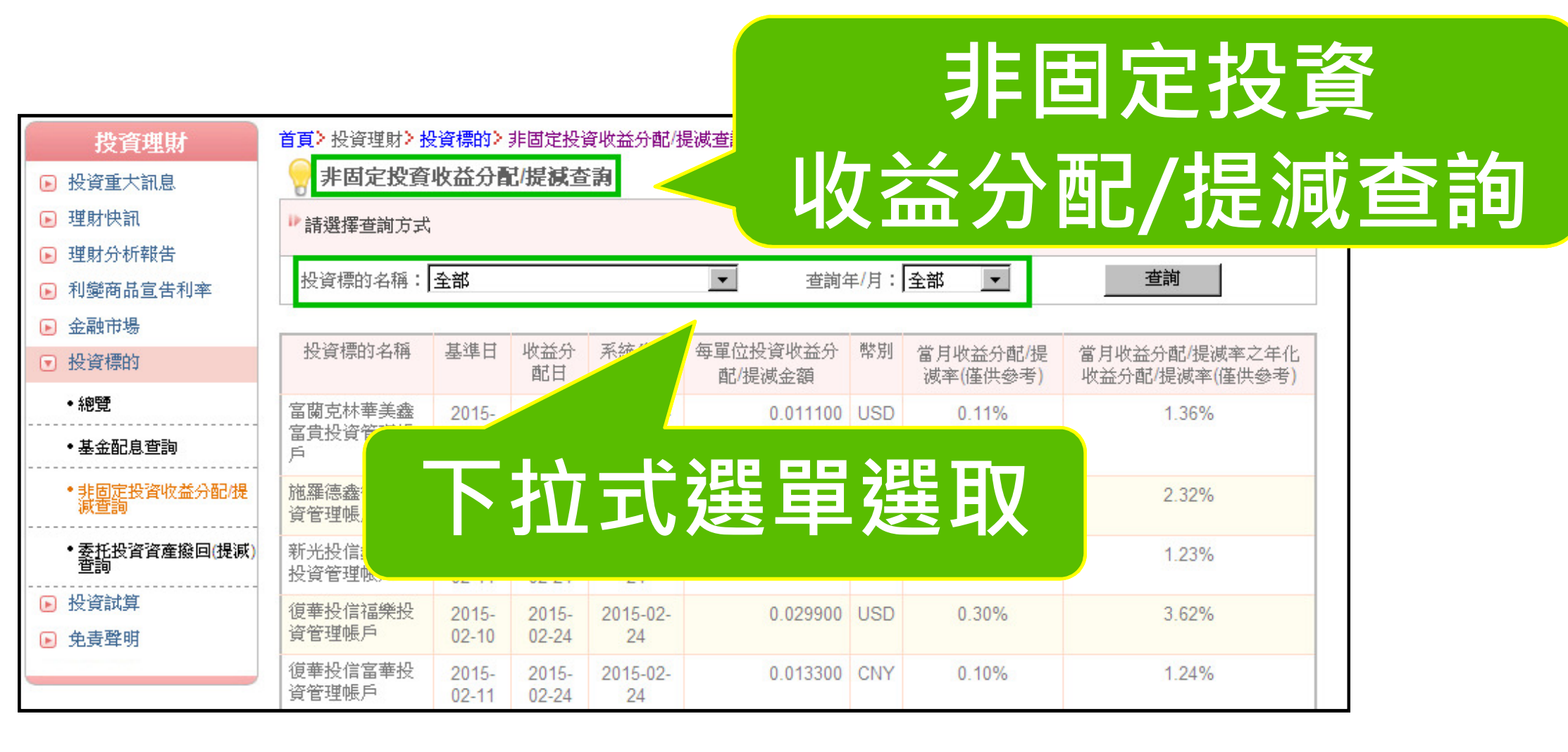

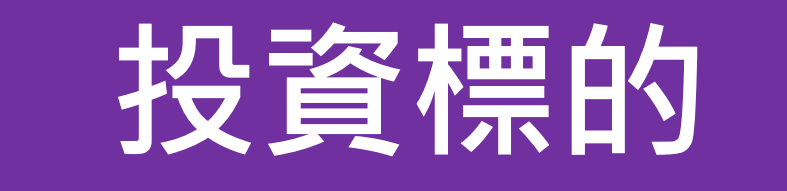

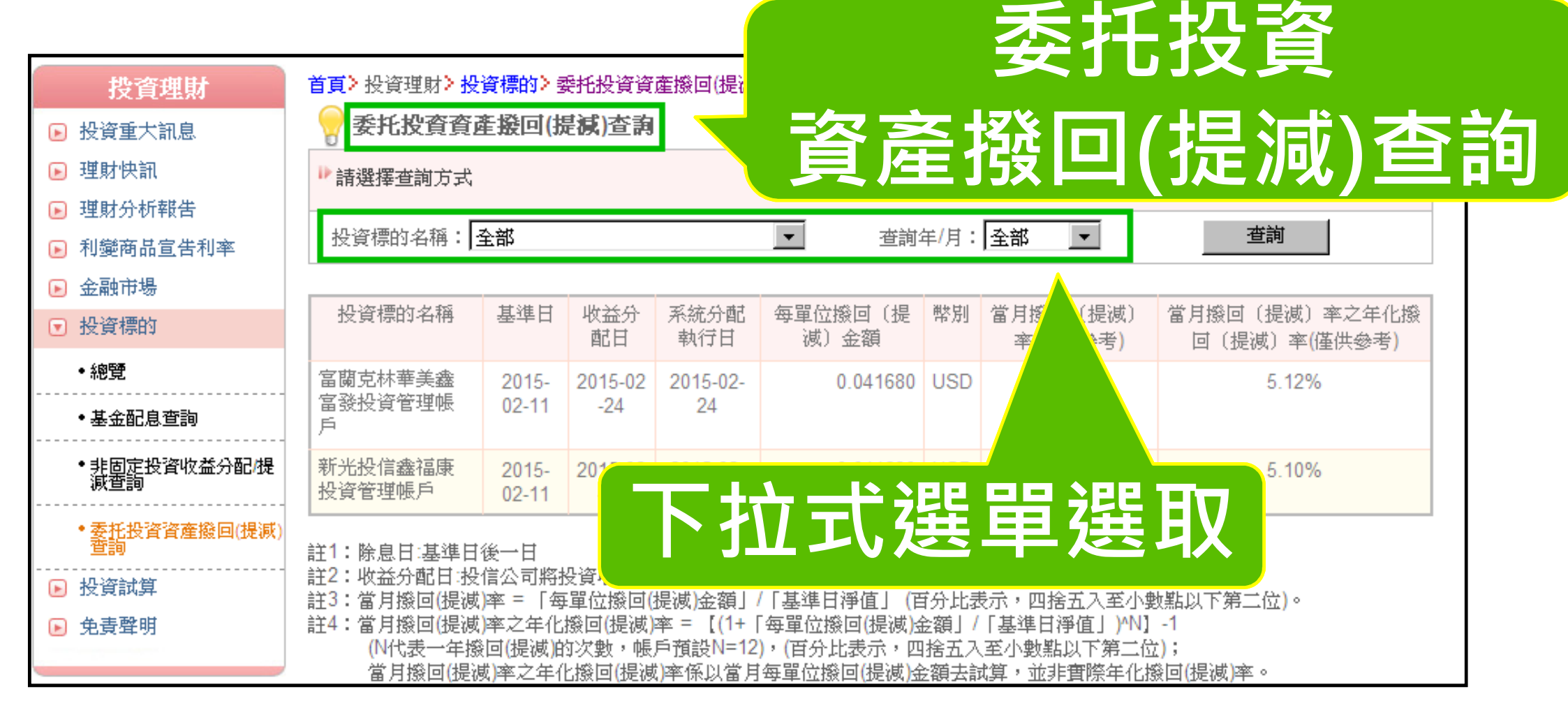

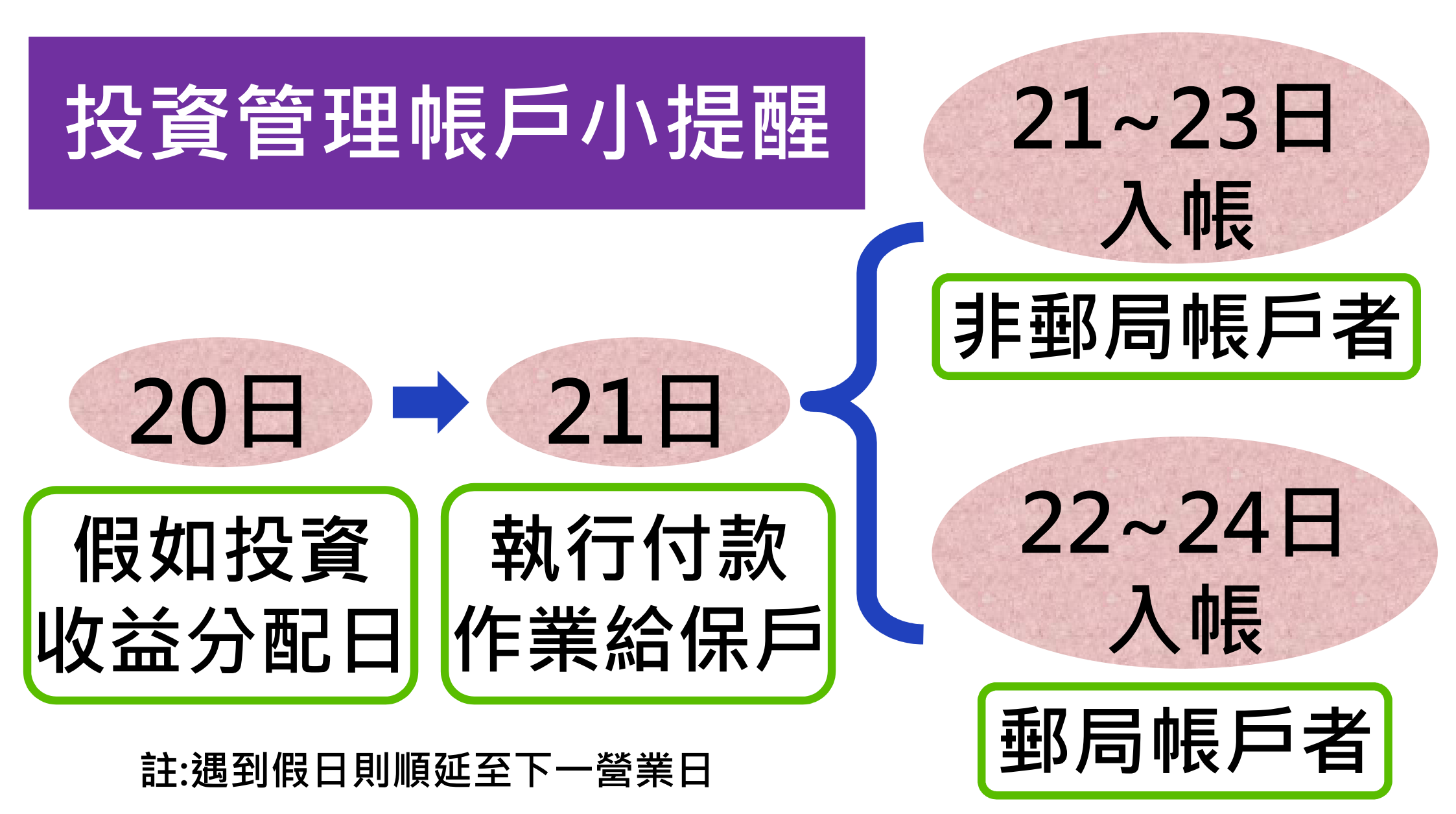

## 投資管理帳戶小提醒

累積單位數

投入乙類型

投資標的

## 分配金額未達 台幣1000元 人民幣400元

註:視保戶承保時的選擇

## 提供投資消息功能

#### 點選「投資重大訊息」、 「理財快訊」、「理財分析報告」

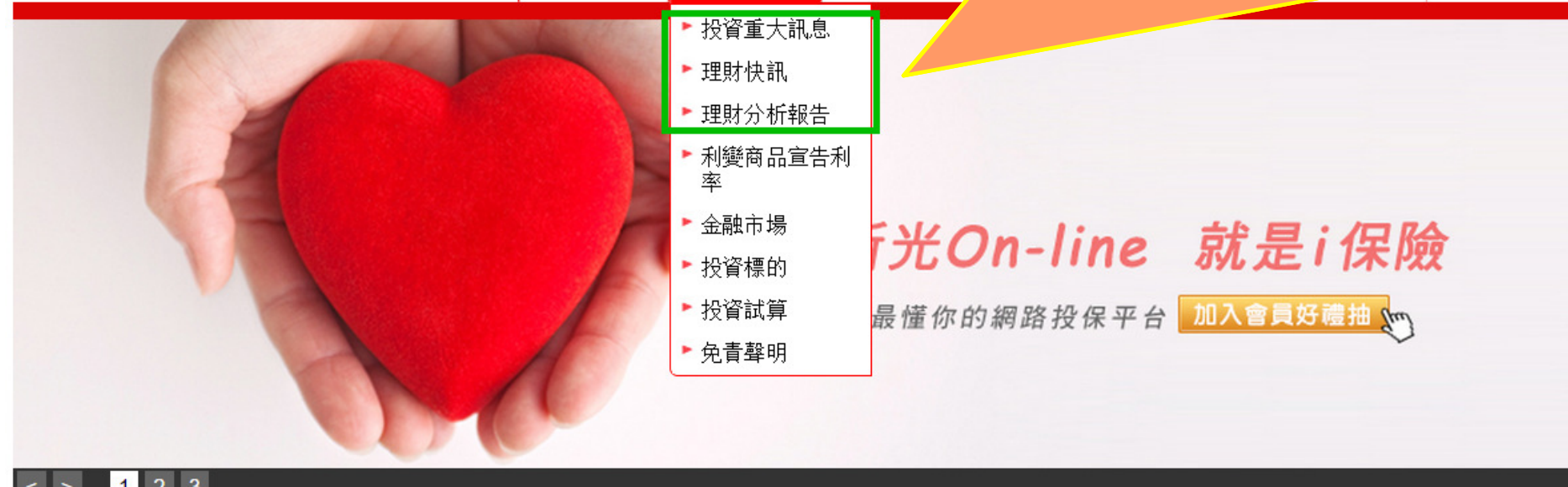

< > 1 2 3

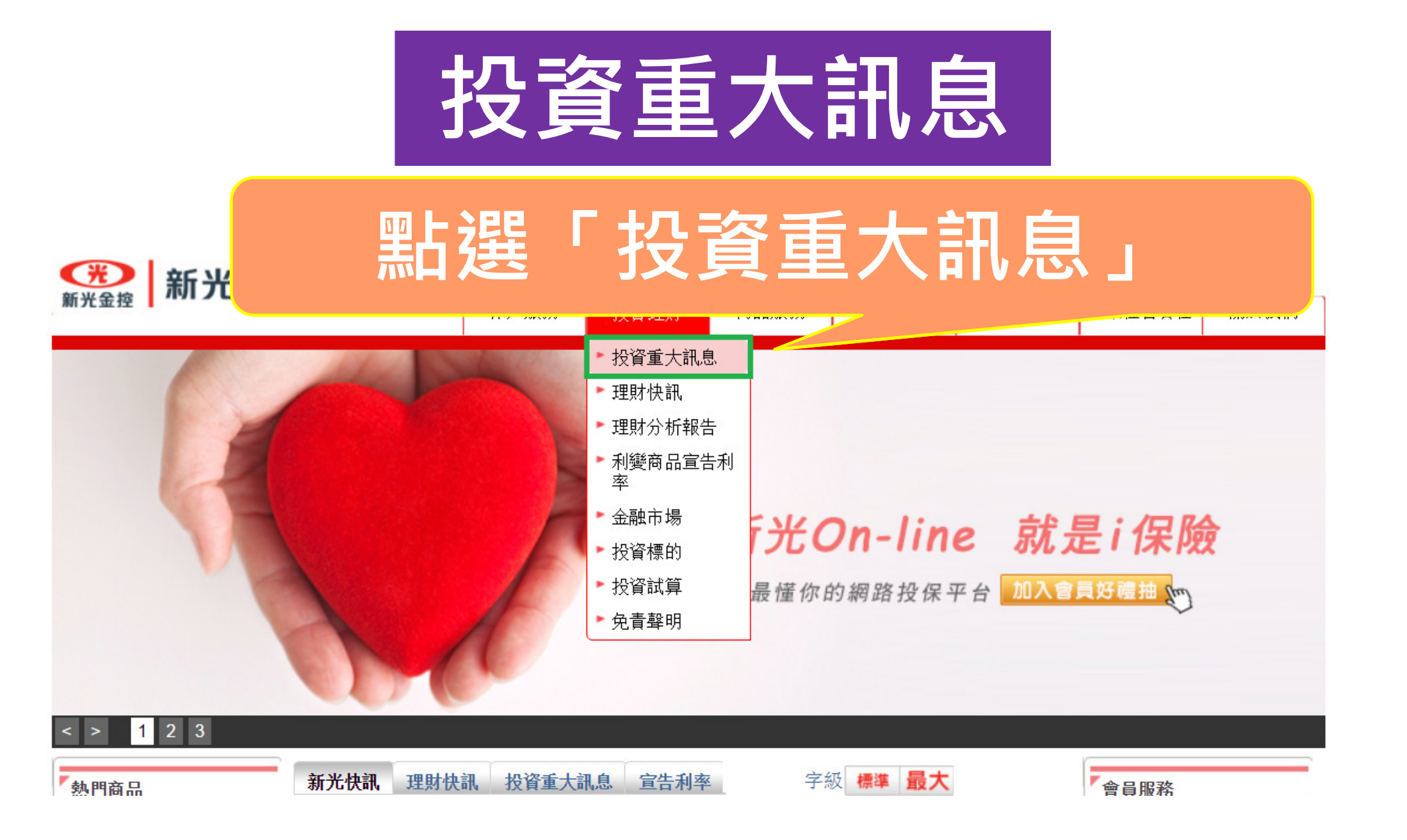

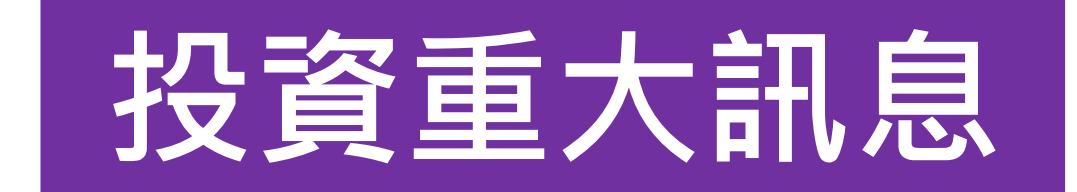

#### 10 投資重大訊息

日期

## 全委帳戶投資標的變更

|   | 2014/12/30 | 基金合併通知:「新光台灣吉利貨幣市場 <sub>基金」, 1720-15</sub> 。<br>金」 | 灵带印物茎    |  |  |  |  |  |
|---|------------|----------------------------------------------------|----------|--|--|--|--|--|
|   | 2014/12/30 | 2/30 施羅德投信經理之兩檔投資管理帳戶(得利多多、鑫得利)可投資之標的變更            |          |  |  |  |  |  |
|   | 2014/12/29 | 12月27日為台灣補班日,因此無法於12月29日提供部份基金及結構債12月<br>延後提供      |          |  |  |  |  |  |
| - | 2014/12/27 | 12月26日為盧森堡/愛爾蘭/香港/英國假日,因此延後一個工作日提供淨值               |          |  |  |  |  |  |
|   | 2014/12/26 | 12月25日為盧森堡/愛爾蘭/香港/英國假日,因此延後一個工作日提供淨值。              | ,        |  |  |  |  |  |
|   | 2014/12/25 | 12月24日為盧森堡/愛爾蘭假日,因此無法於12月25日提供部份基金及結構<br>淨値。       | 積12月24日之 |  |  |  |  |  |
| - |            |                                                    |          |  |  |  |  |  |

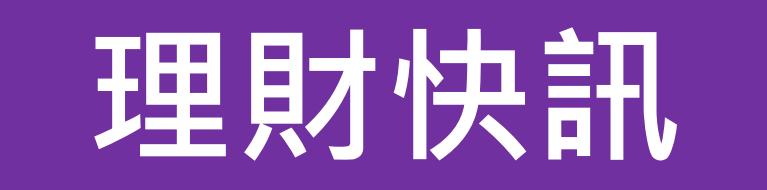

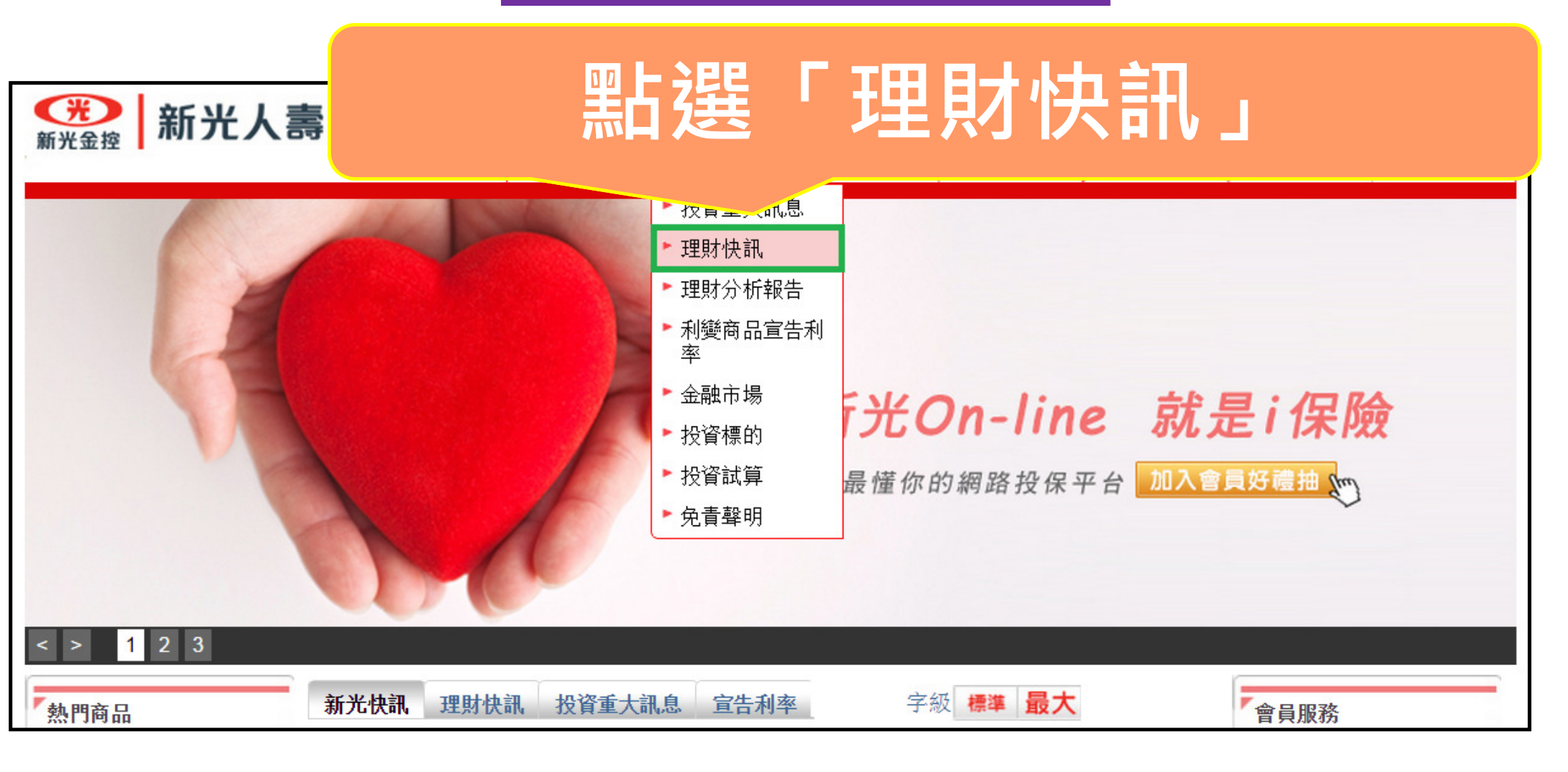

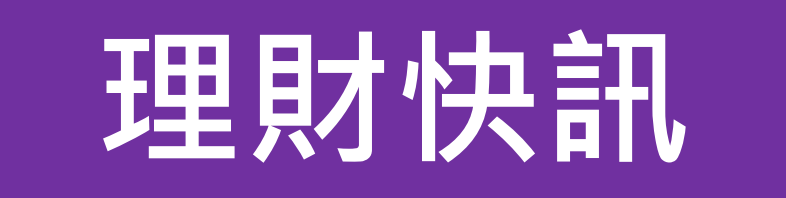

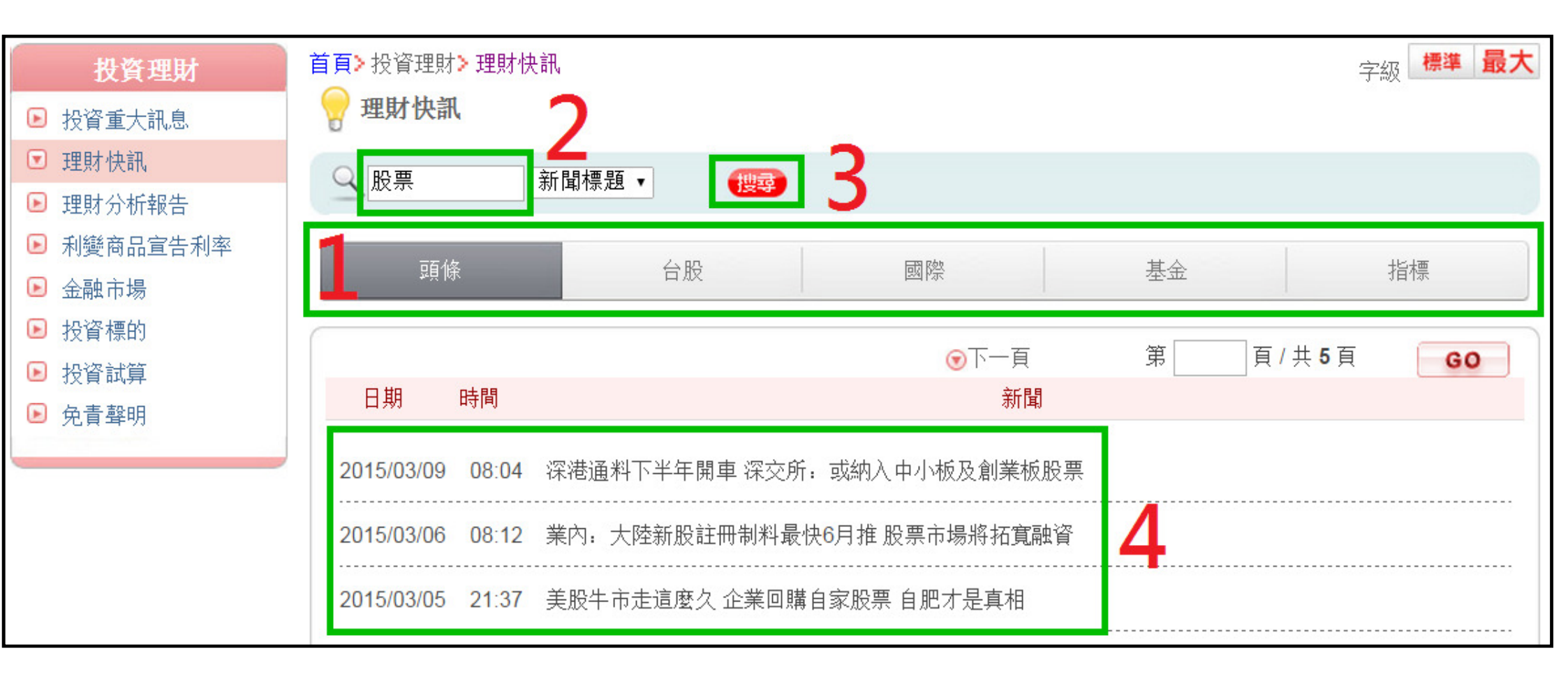

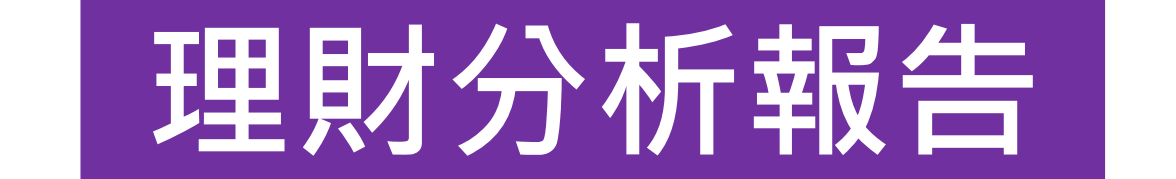

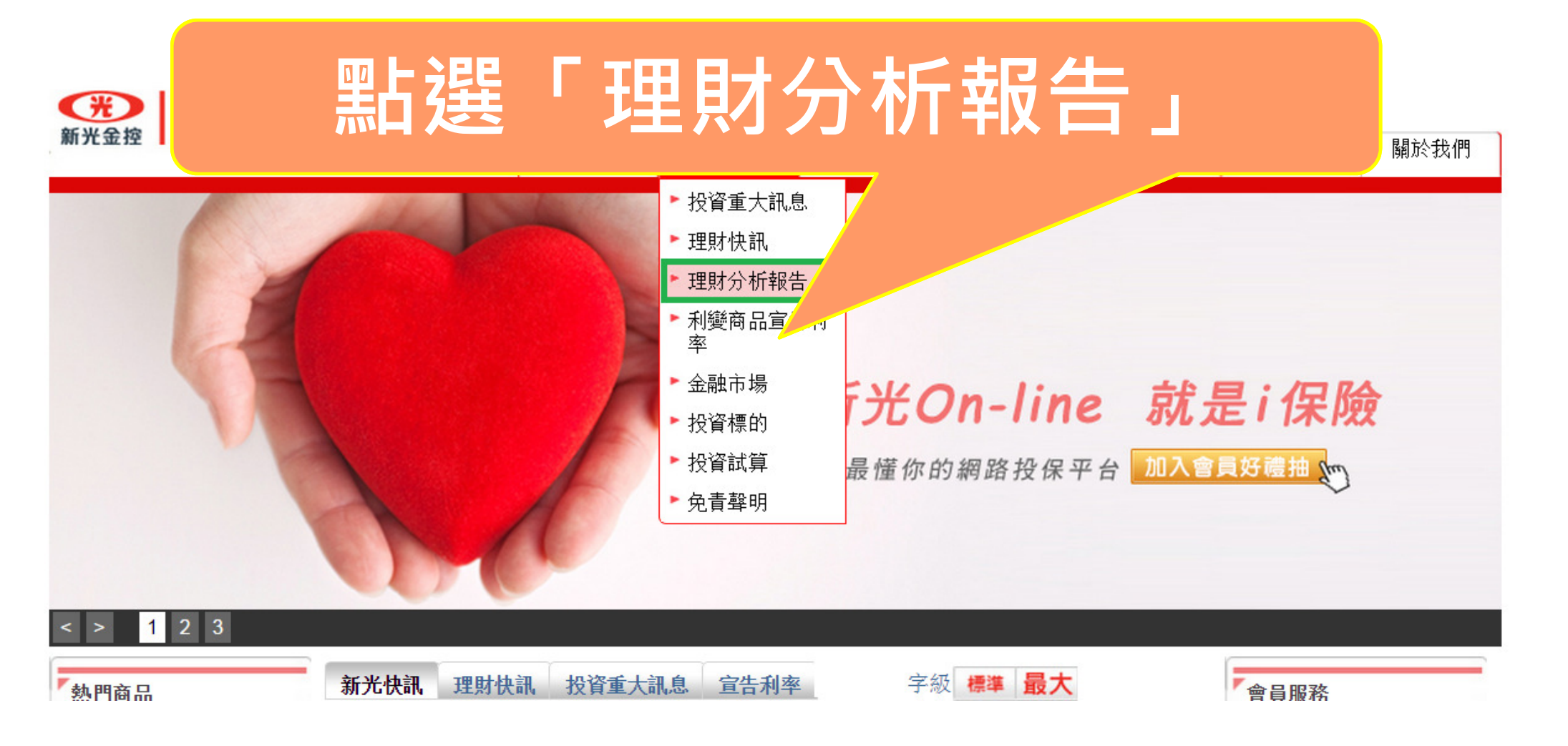

## 理財分析報告

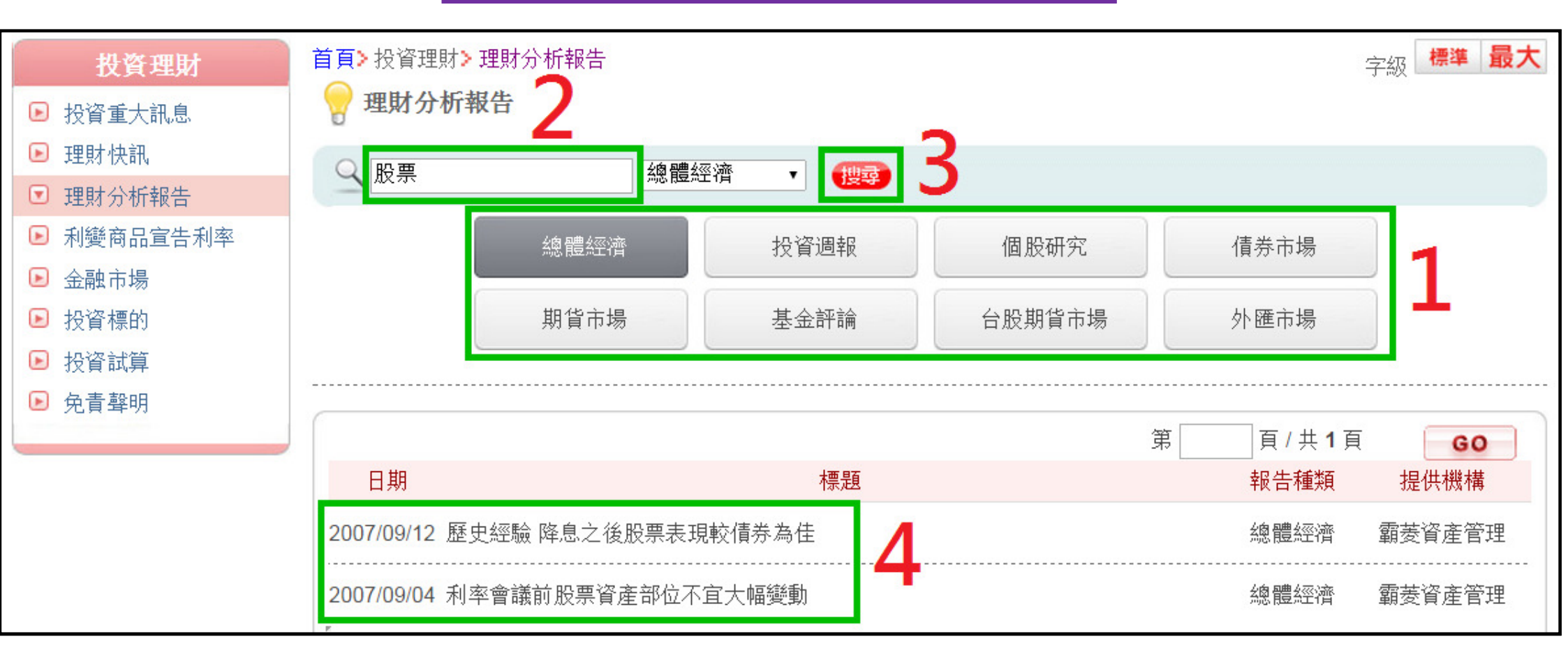

#### 提供投資利率、匯率、指數價格功能

#### 新光為 點選「利變商品宣告利率」 「金融市場」

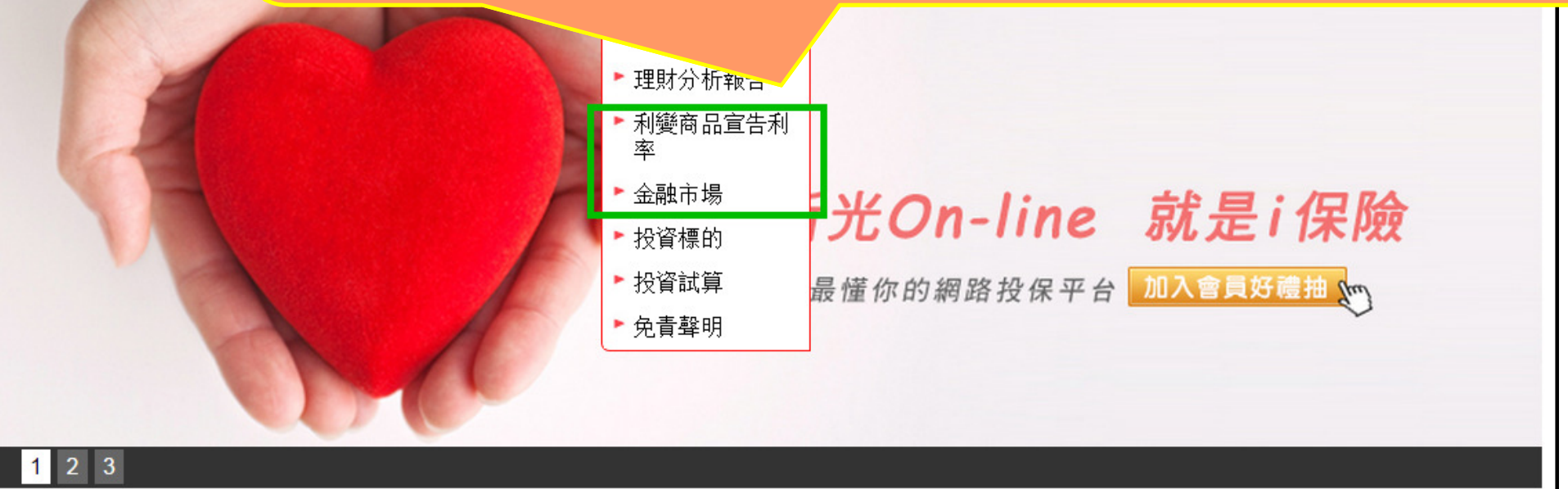

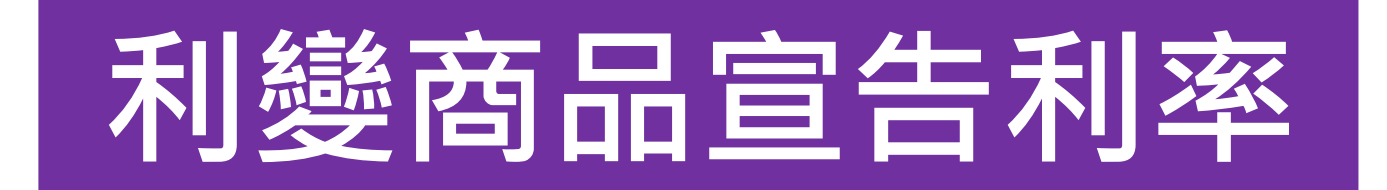

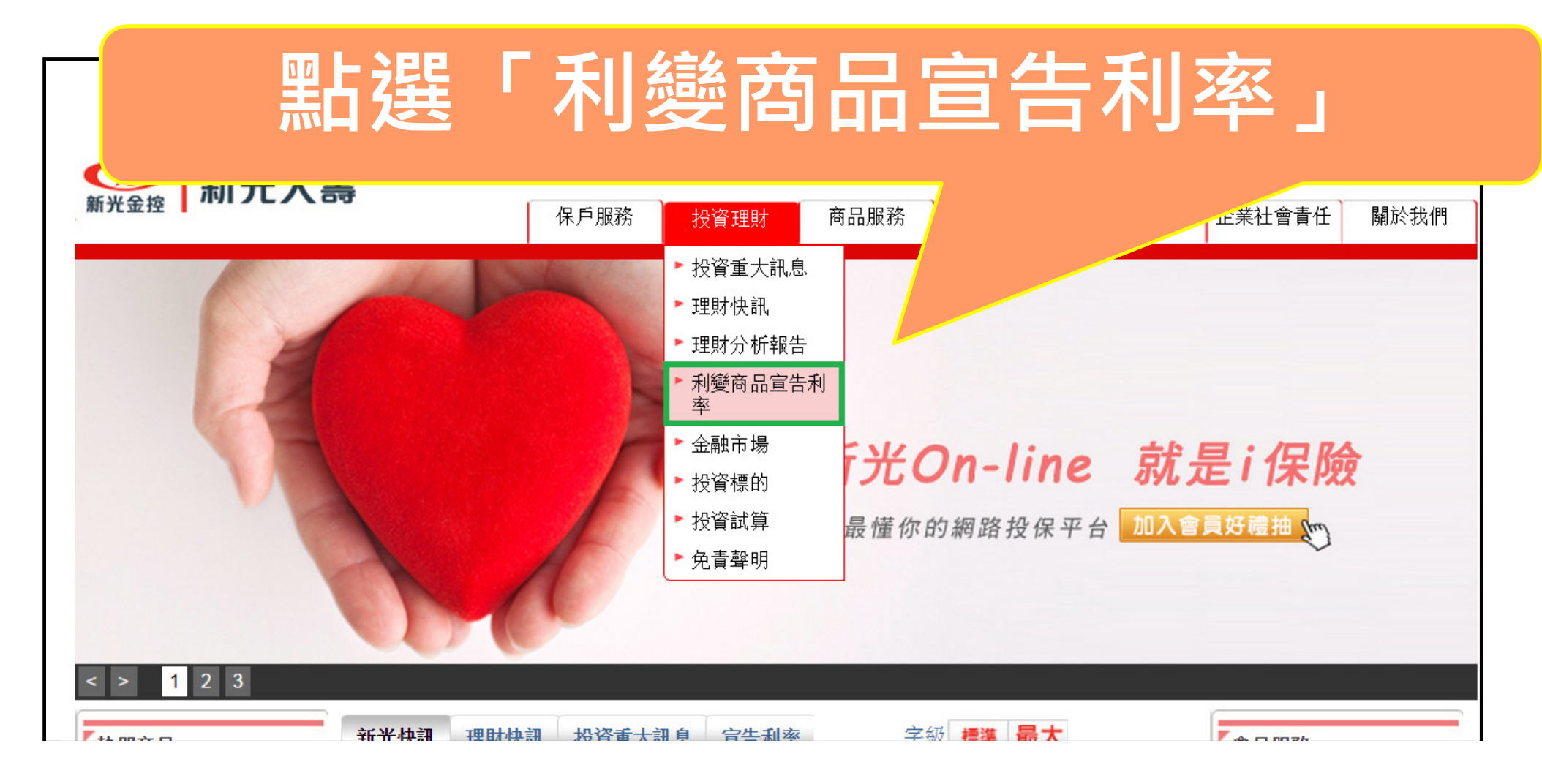

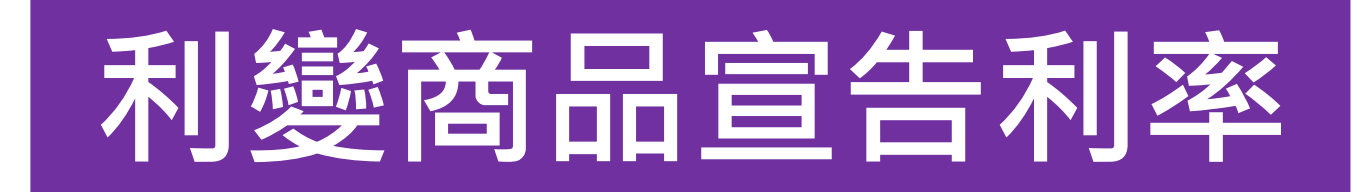

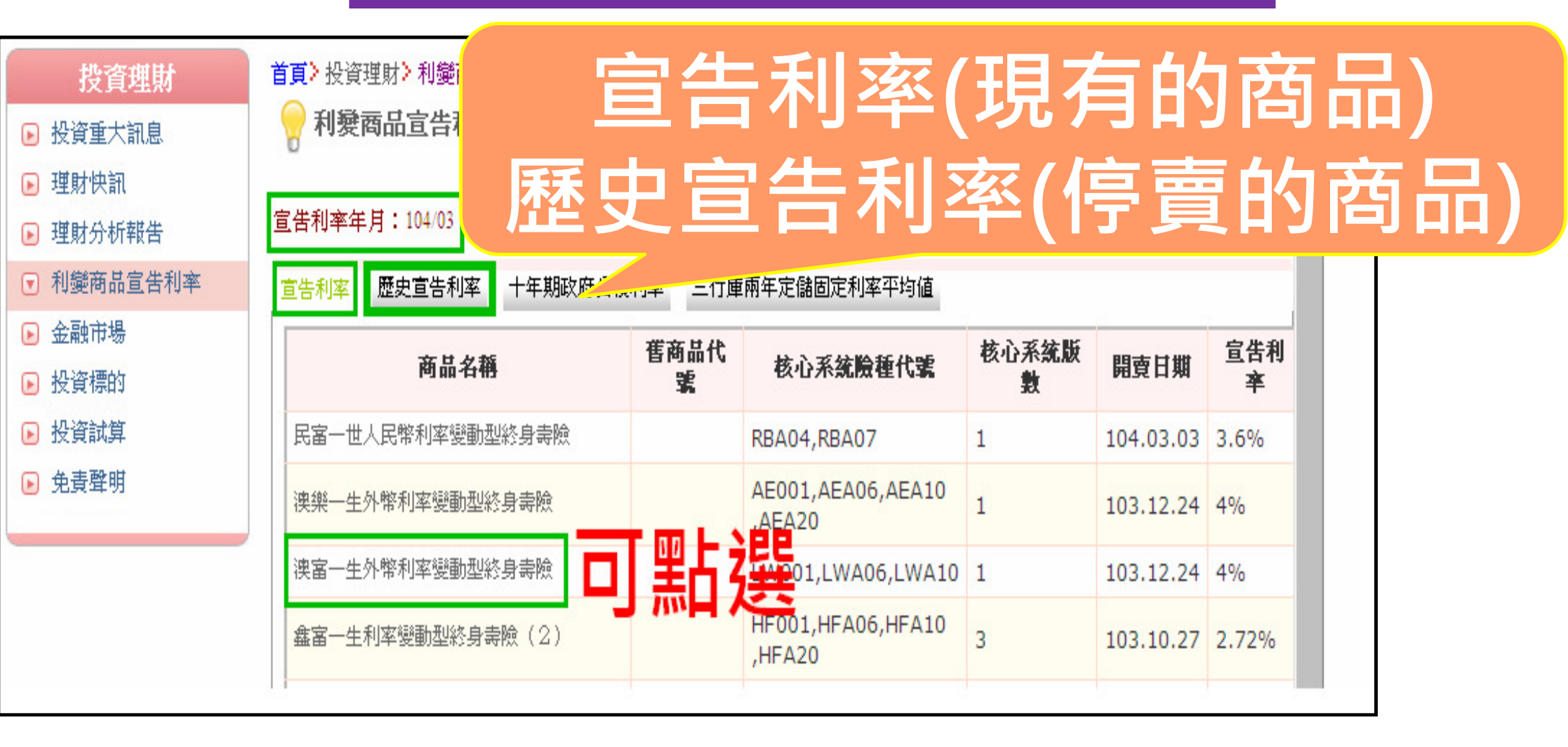

## 利變商品宣告利率

| 🔗 利變商品宣告利率                                                      |                   |  |  |  |  |  |  |
|-----------------------------------------------------------------|-------------------|--|--|--|--|--|--|
| 商品名稱                                                            | 澳富一生外幣利率變動型終身壽險   |  |  |  |  |  |  |
| 舊商品代號                                                           |                   |  |  |  |  |  |  |
| 核心系統險種代號                                                        | LW001,LWA06,LWA10 |  |  |  |  |  |  |
| 核心系統版數                                                          | 1                 |  |  |  |  |  |  |
| 開賣日期                                                            | 103.12.24         |  |  |  |  |  |  |
| 停賣日期                                                            |                   |  |  |  |  |  |  |
| 選擇年度利率: 請選擇 ▼<br>請選擇<br>103年度<br>註:若該年度無注104年度 「<br>該年度各月份皆未宣告。 |                   |  |  |  |  |  |  |
| 104年度宣告利率                                                       |                   |  |  |  |  |  |  |
| 宣告年                                                             | 月 利率              |  |  |  |  |  |  |
| 104/01                                                          | 4%                |  |  |  |  |  |  |
| 104/02                                                          | 4%                |  |  |  |  |  |  |
| 104/03                                                          | 4%                |  |  |  |  |  |  |

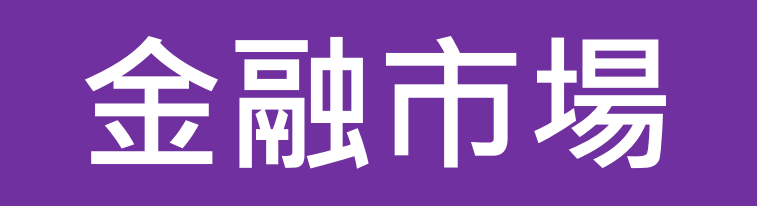

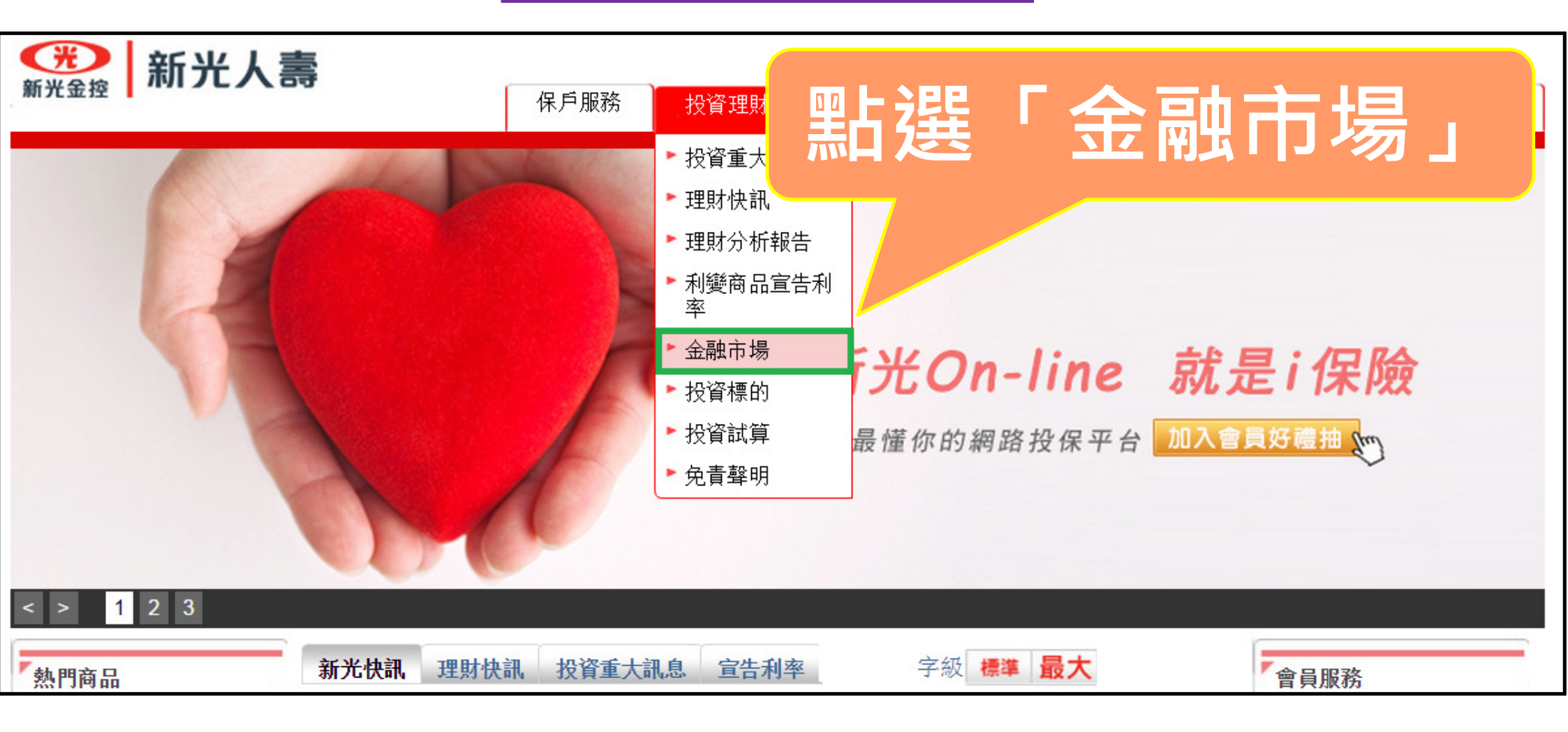

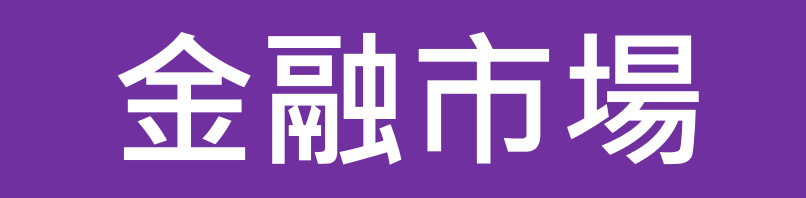

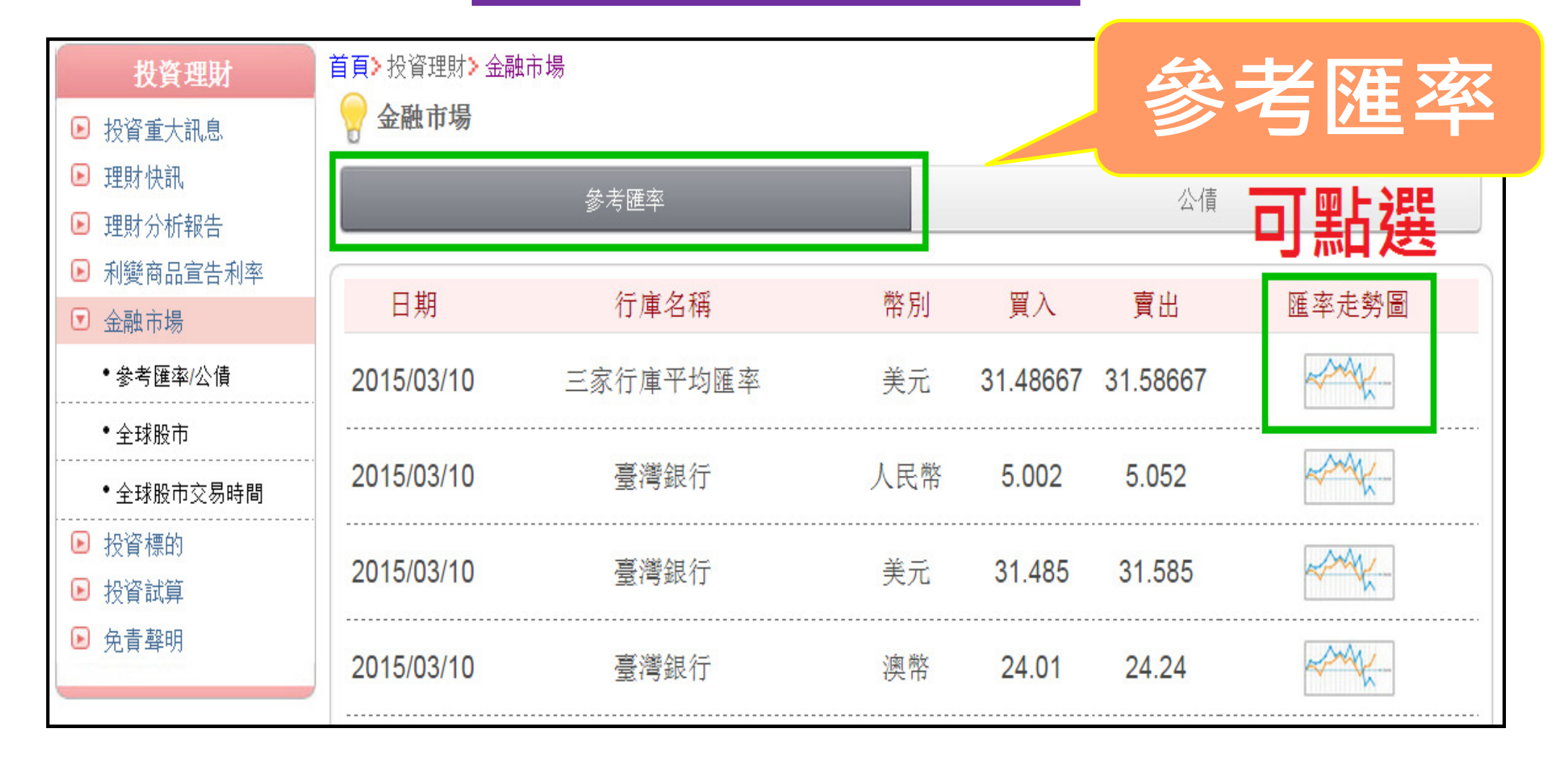

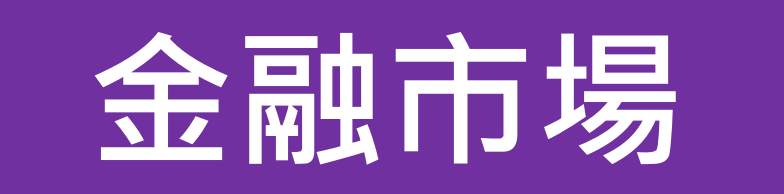

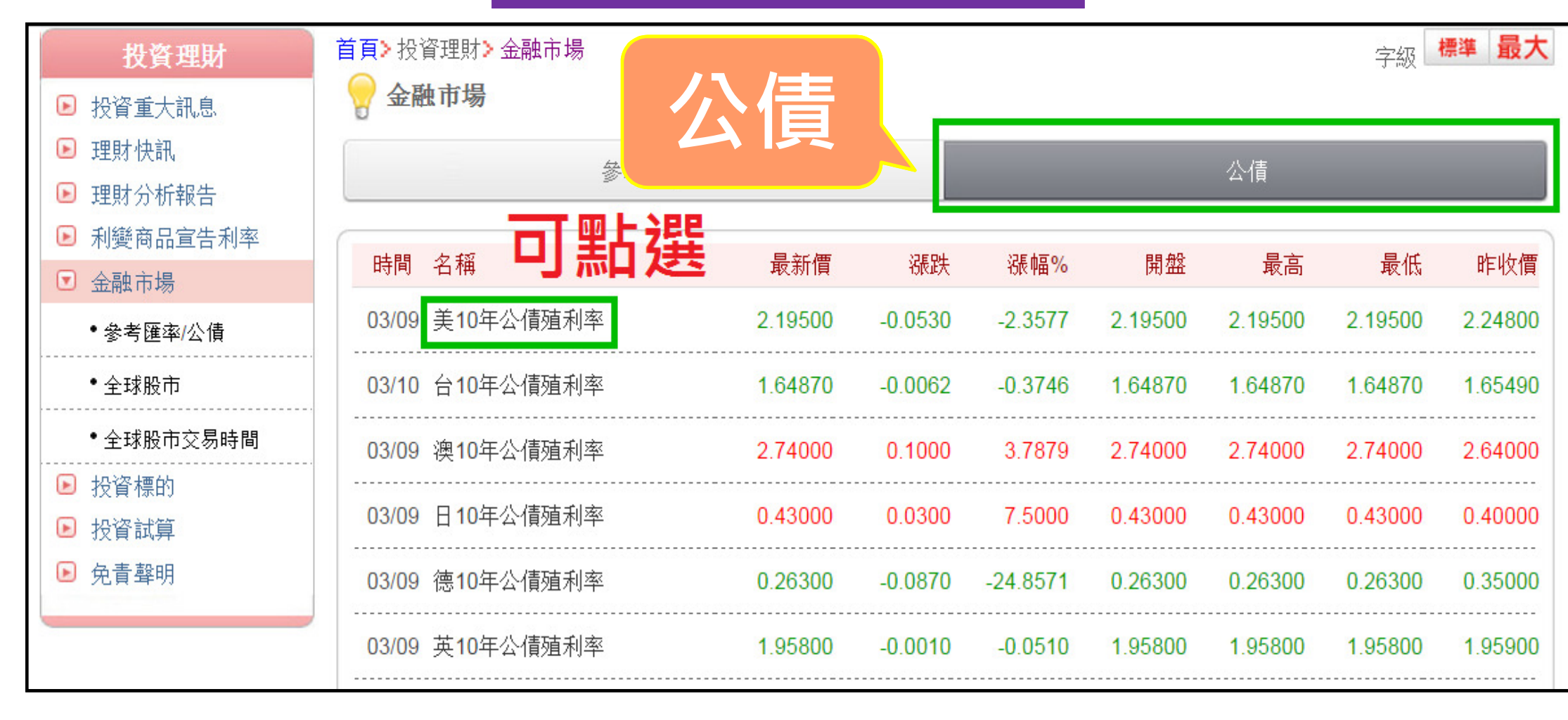

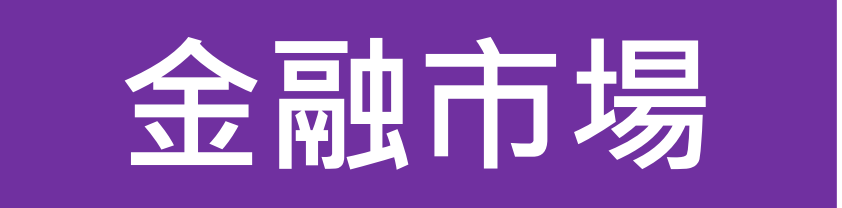

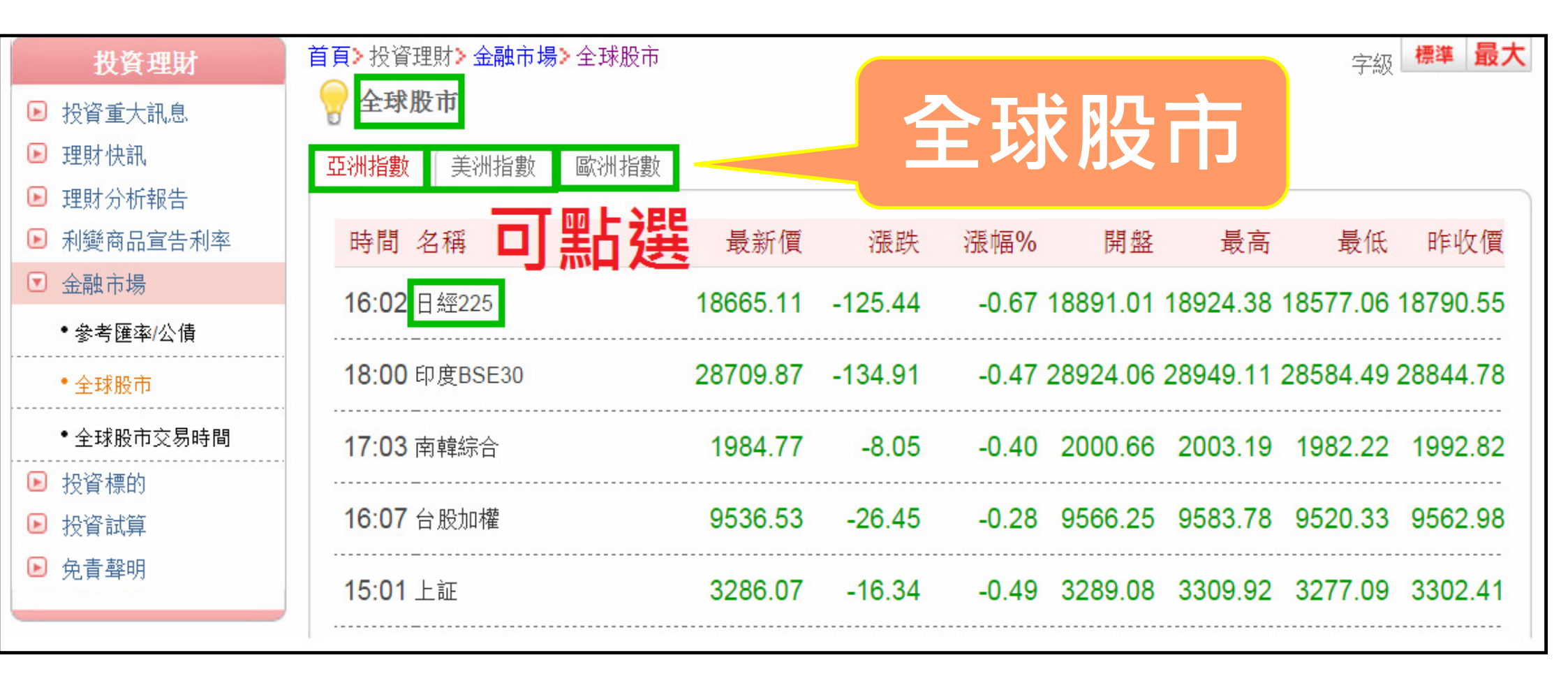

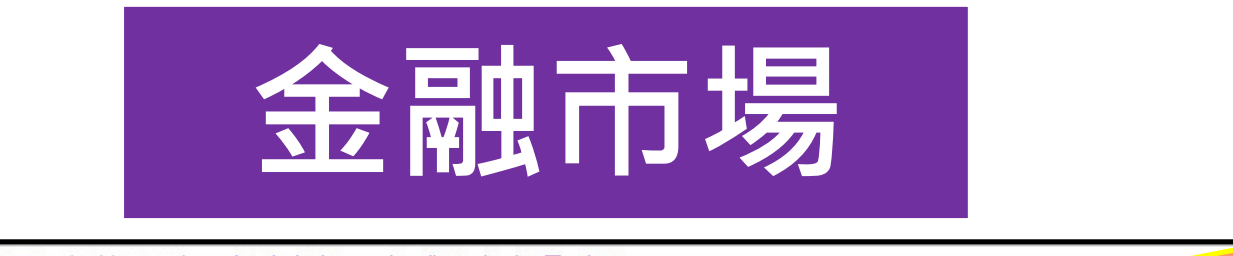

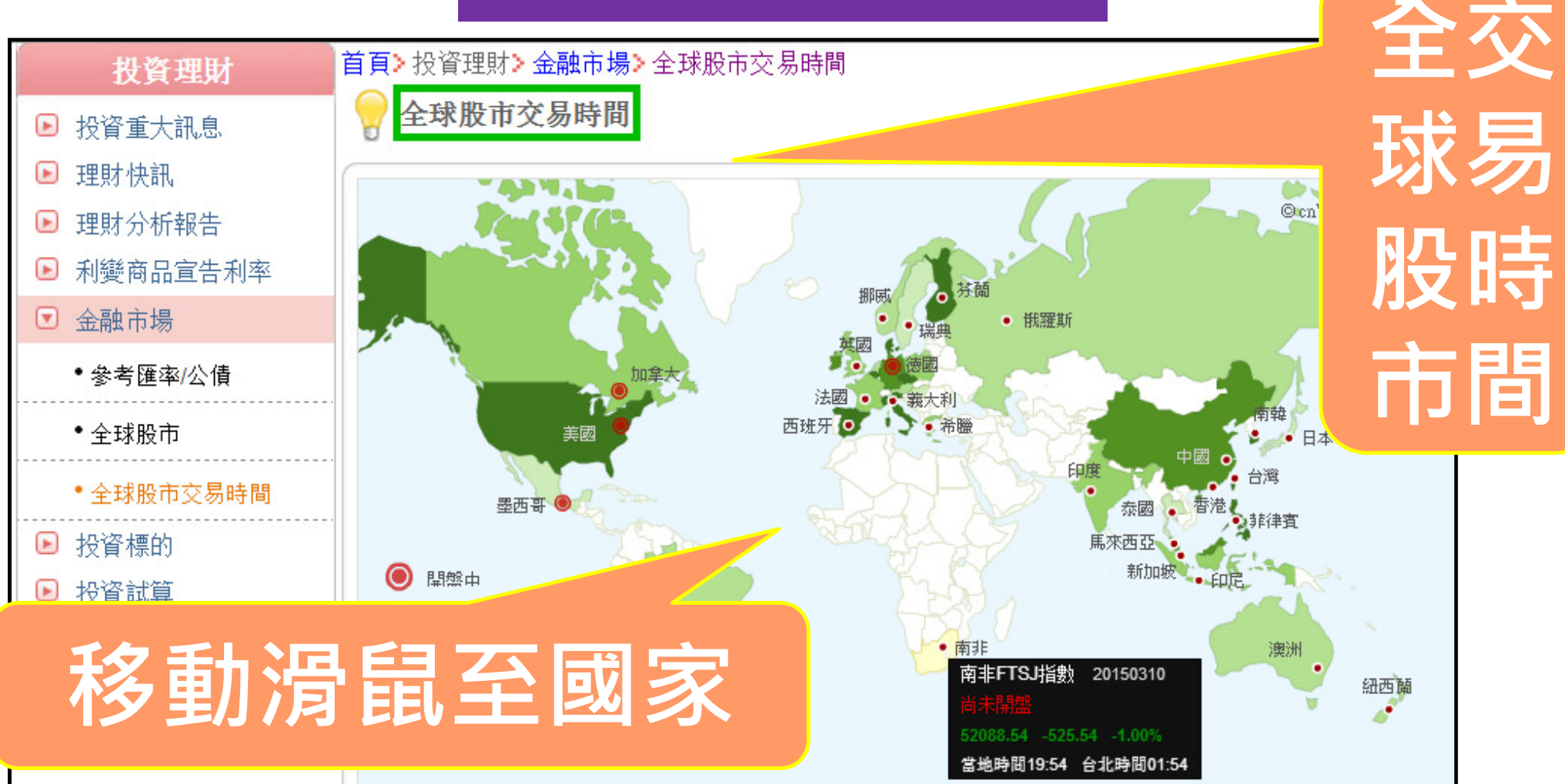

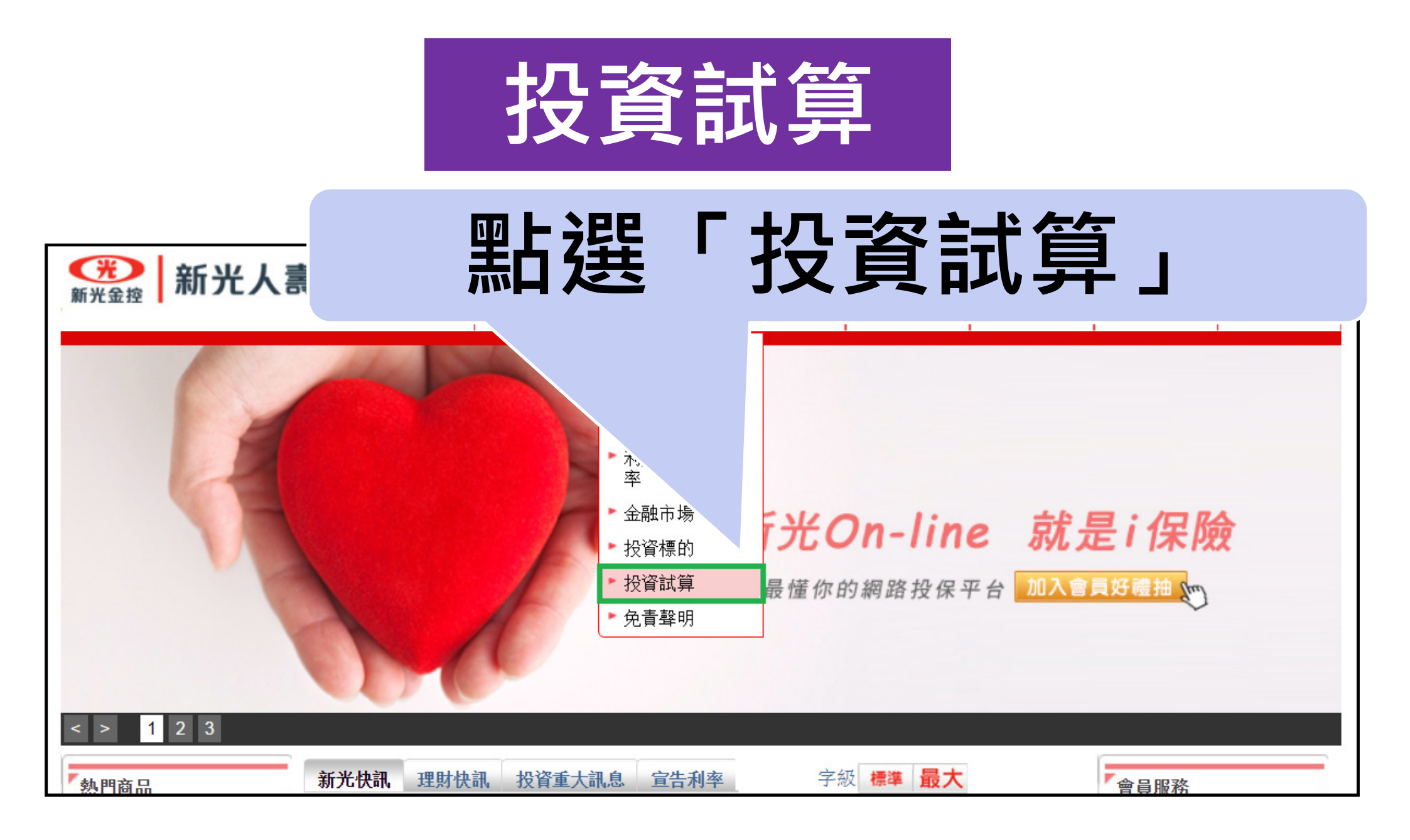

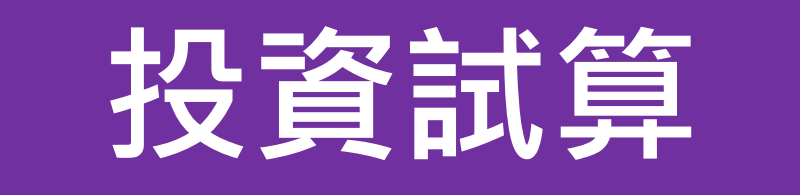

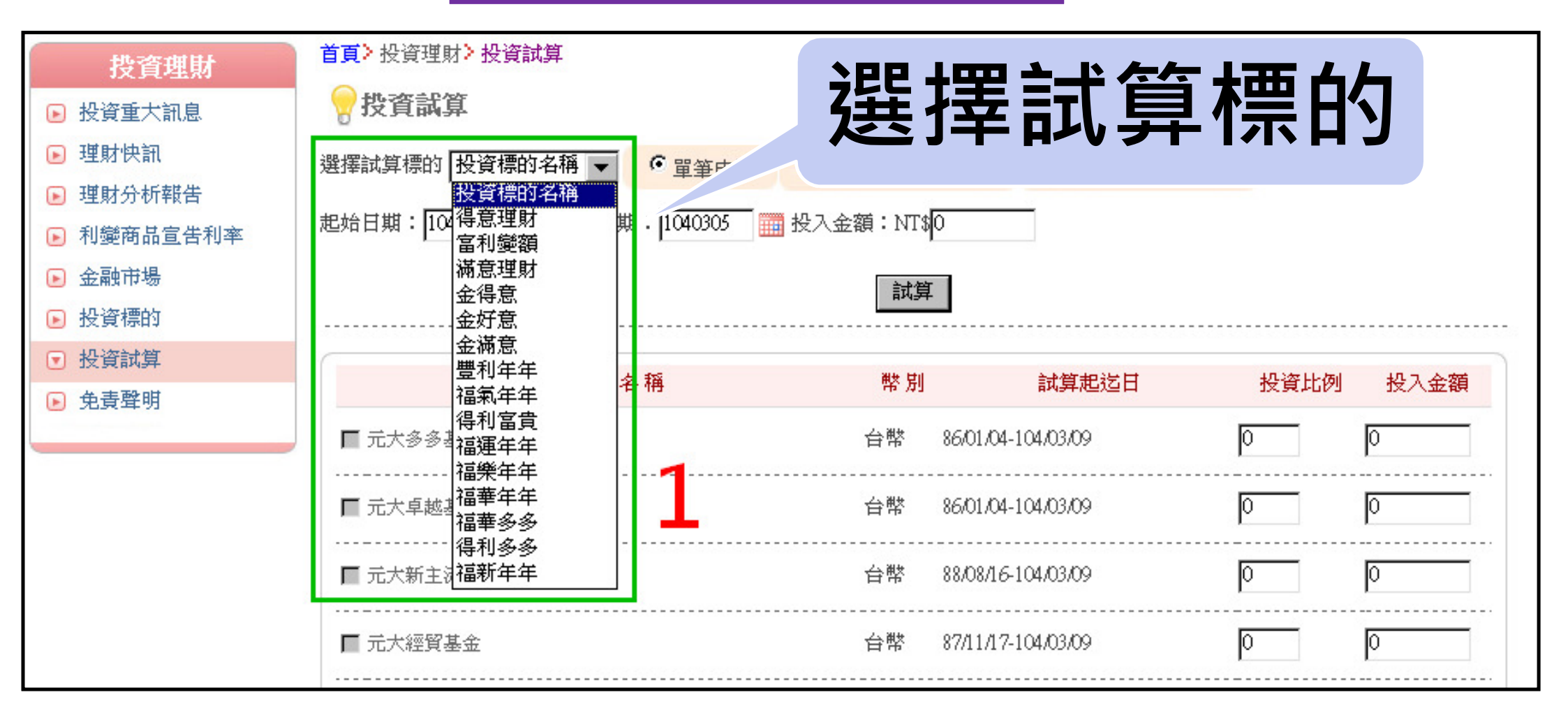

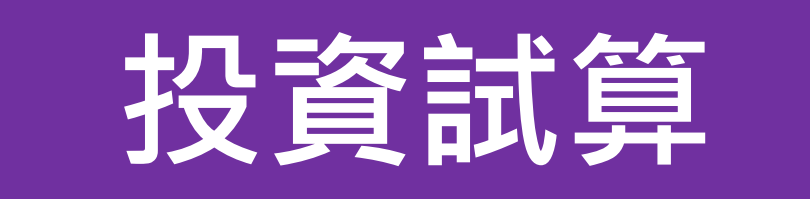

机动物学

#### 利用頁面功能,進行投資試算

| 4441月Xt              |                                            |                       |            |          |      |
|----------------------|--------------------------------------------|-----------------------|------------|----------|------|
| 選擇試算標的投資標的名稱 💌       | <ul> <li>● 單筆申購</li> <li>● ● 毎月</li> </ul> | 1定期定額試算 C             | 每年定期定額試算   | 2        |      |
| 起始日期: 1040110 🔠 結算日期 | 期: 1040305 🛛 🧰 投入金額                        | 頁:NT\$ <mark>O</mark> |            | <b>_</b> |      |
|                      |                                            | 試算 3                  |            |          |      |
|                      |                                            |                       |            |          |      |
|                      | 基金名稱                                       | 幣別                    | 試算起迄日      | 投資比例     | 投入金額 |
| ┏ 新光吉星貨幣市場基金         | ž                                          | 台幣 86/01/04-10        | 04.03.09 4 | 0        | 0    |
|                      |                                            | 開始試算                  |            |          |      |

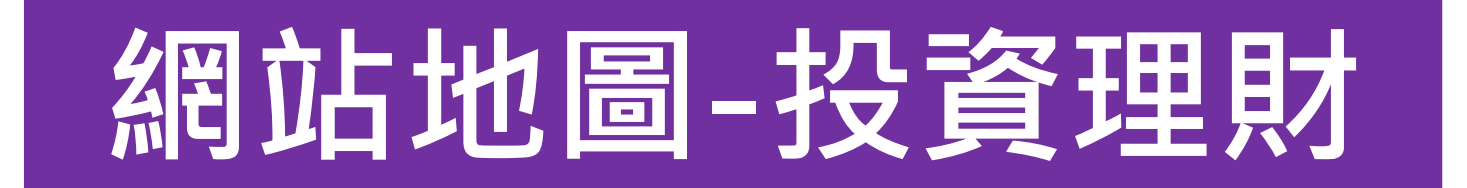

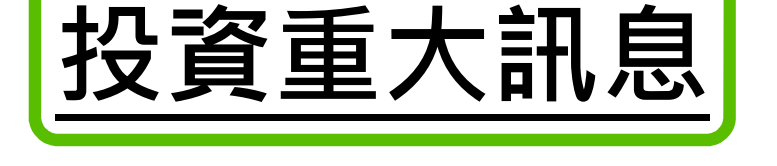

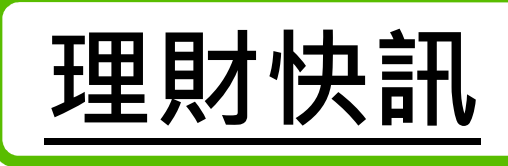

頭條

台股

國際

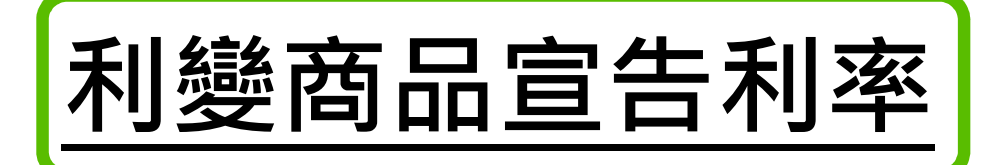

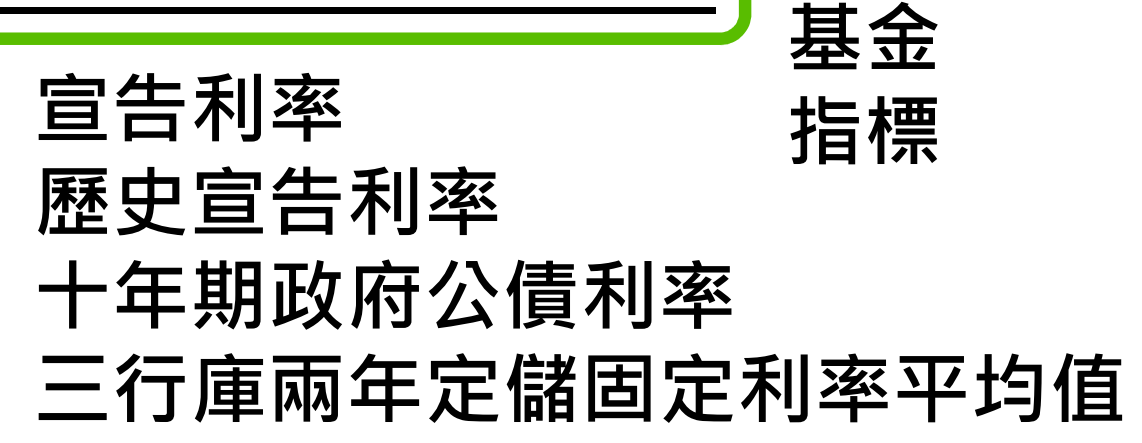

理財分析報告

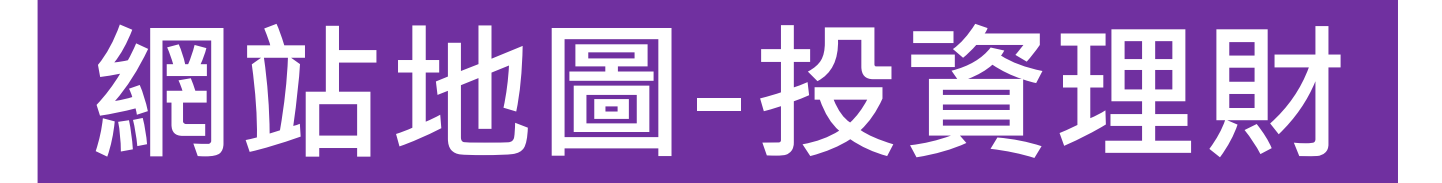

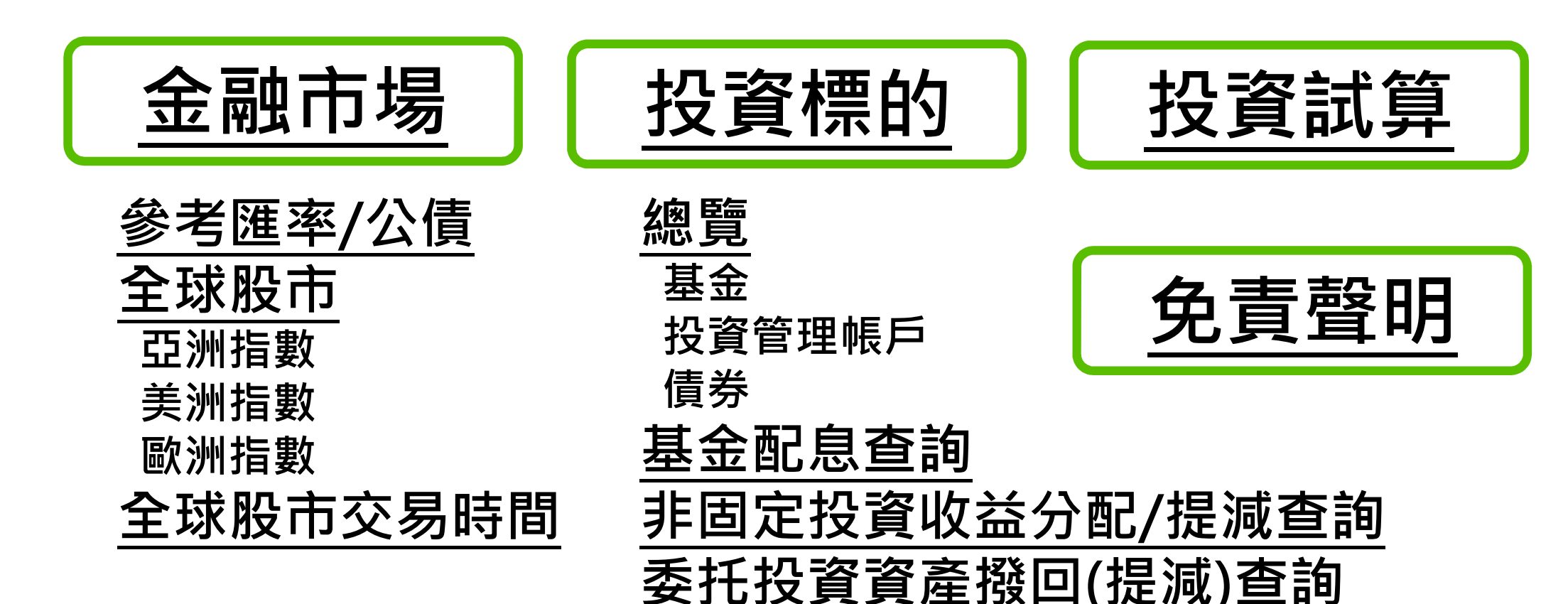

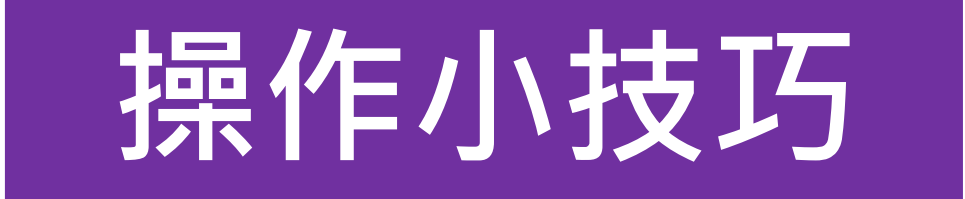

●可「使用點選」取得你想要的資訊。

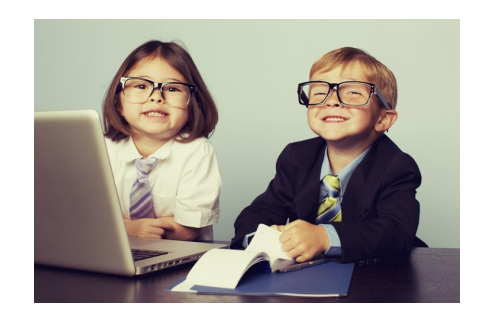

- •可「點選商品名稱」進入,獲得更詳細的資料。
- ●部份可「使用下拉式選單」選取。
- ●部份可「選擇區間」並「移動滑鼠至線上」看到價格。
- ●部份可「利用頁面功能進行技術分析」。
- ●部份可「移動滑鼠至子目錄」或「點選子目錄」。

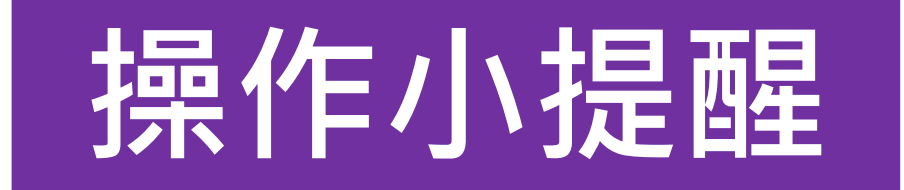

# 稍待片刻・即有畫面

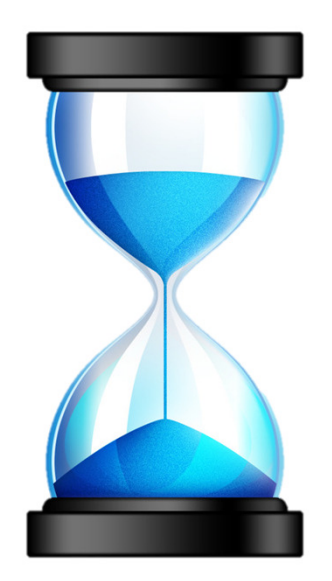

圖片來源:http://www.nipic.com

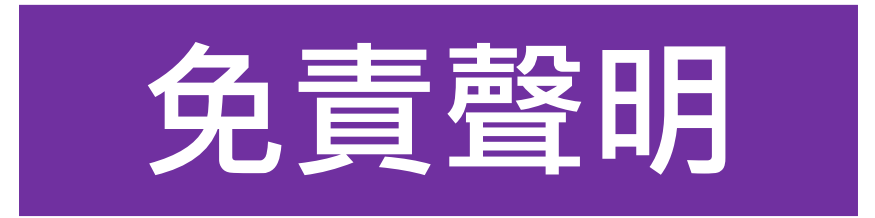

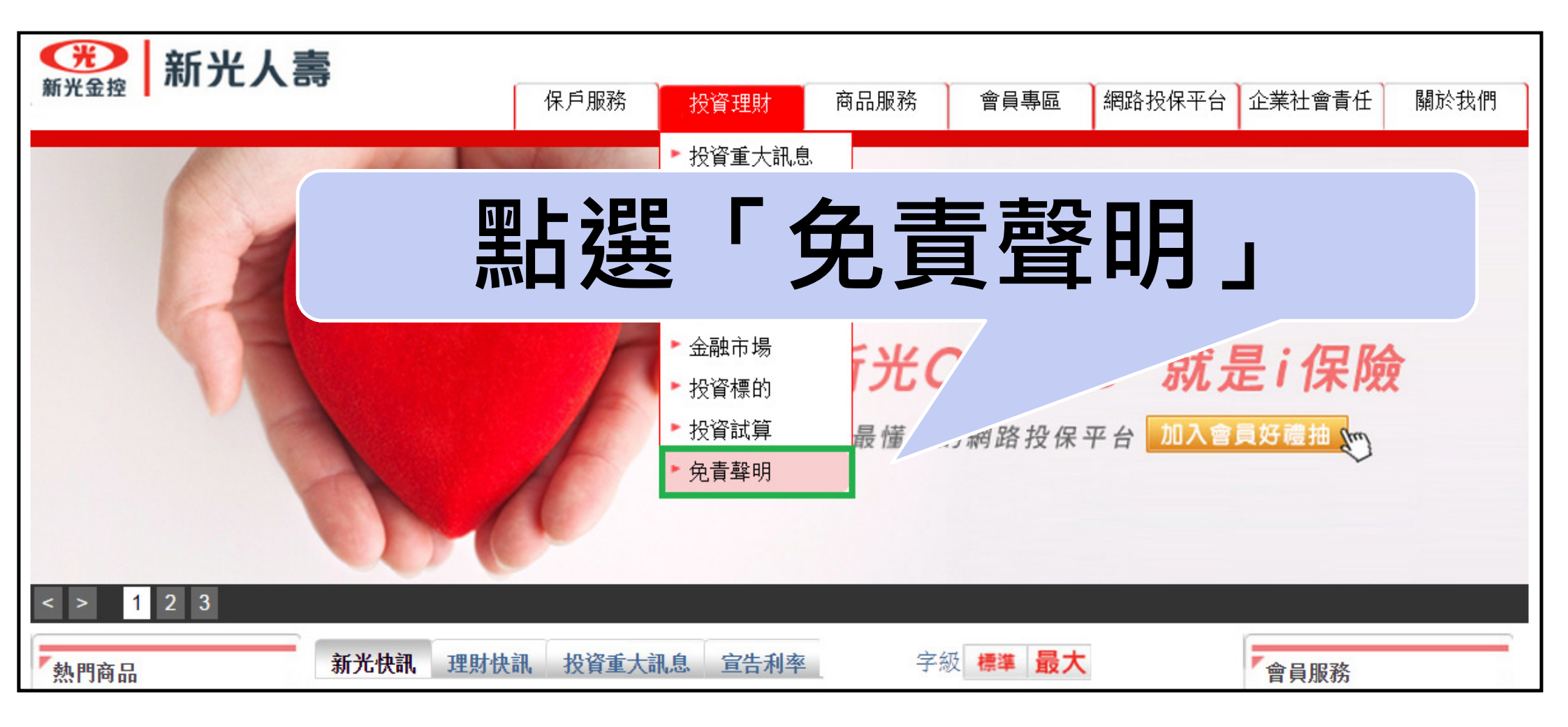

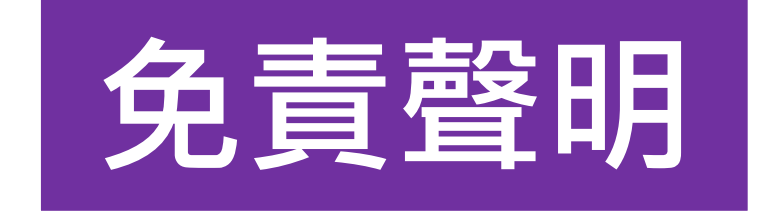

# 網頁資訊僅作一般性參考用途 若使用不當,請自行負擔風險

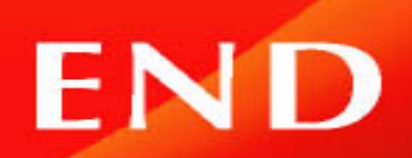